#### 月に吠える

#### ーeclipseによるJavaアプリケーションの作成ー

#### 岐阜経済大学 経営学部 経営情報学科 井戸 伸彦 来歴:

0.0版 2004年4月17日

0.1版 2005年2月14日:一部をeclipse3.01向けに修正

#### スライドの構成

はじめに

(1)eclipseを立ち上げる (2) プロジェクト (2.1) プロジェクトの作成 (2.2)ビュー (2.3)パースペクティブ クラスの作成 (3.1)クラスの新規作成

(3.2)プログラムの編集

(3.3)コンテンツ・アシスト

(3.4) クイック・フィックス

(4)ビルドと実行 (4.1)eclpseでのビルド (4.2)実行 (4.3)作成したクラスファイルの確認 (5) デバッグ (5.1)最初のソースコード (5.2)編集、ビルド、実行 (5.3) ブレークポイントを用いたデバッグ (5.4)ソースコードの修正

(5.5)デバッグ一般について

## はじめに

- ■本スライドは、eclipseを用いてJavaアプリケーションを 作成する手順について記します。
- ■スライド(1)の「eclipseの立ち上げ方」以外は、Linux 環境・Windows環境とも同じになります。
- ■本スライドでは、Javaプログラムを作成する上で必要 な最低限の機能に絞って説明しています。
- ■岐阜経済大学では、第2演習室のLinuxPC、および全 WindowsPCに、eclipseはインストールされています。 本スライドでは、これらでの環境での操作を記します。
- ■なお、2005年度よりWindowsPCへは、eclipse3.01をインストールしています。

## (1)eclipse

 ■eclipseは、Javaに対応したIDE(Interated Development Environment)ソフトウェアです。
 ■IDEとは、コンパイラやエディタ、デバッグツールなど、 プログラムの開発に必要なツールを統合したものです。

■eclipseを使うことで、Javaプログラム開発の一連の作業を、グラフィカルな分かりやすいインタフェースを通じて簡便に行うことが出来ます。

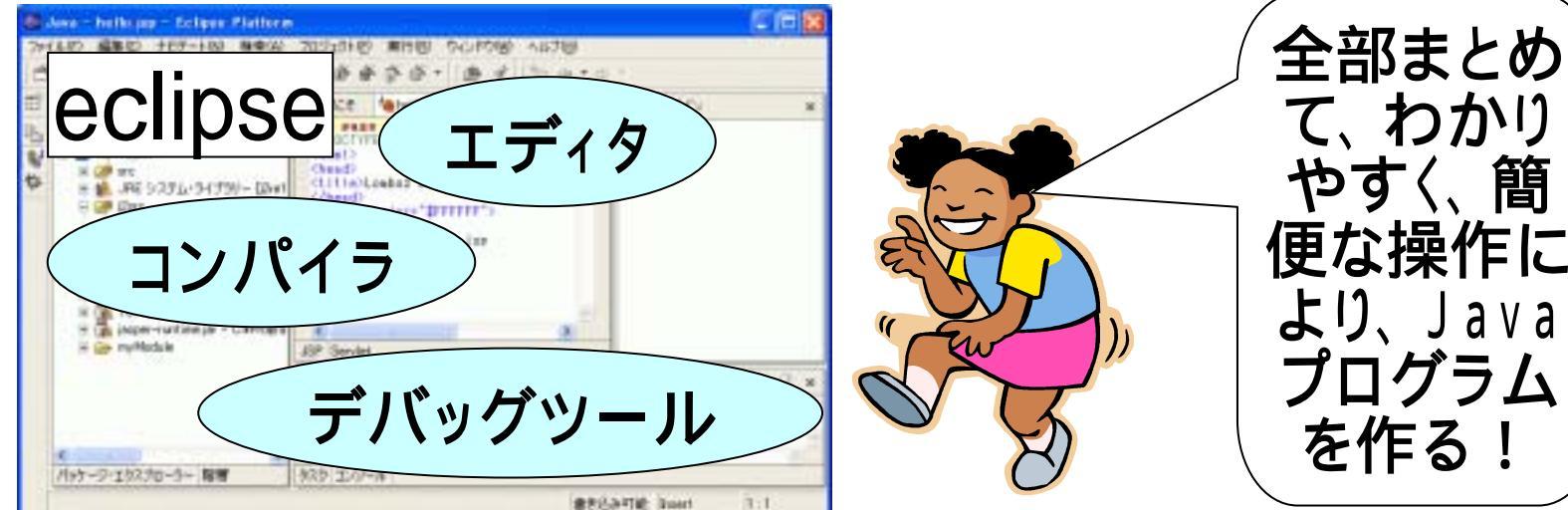

### (1.1)データの置き場所

■eclipseでJavaプログラムを開発する際には、eclipse 内でJavaファイルを管理します(すなわち、作成したり 変更したりします)。

■このため、eclipseがプログラムを保持するためのデー タの置き場所を決める必要があります(実際にはプロ グラム以外のデータも置かれます)。

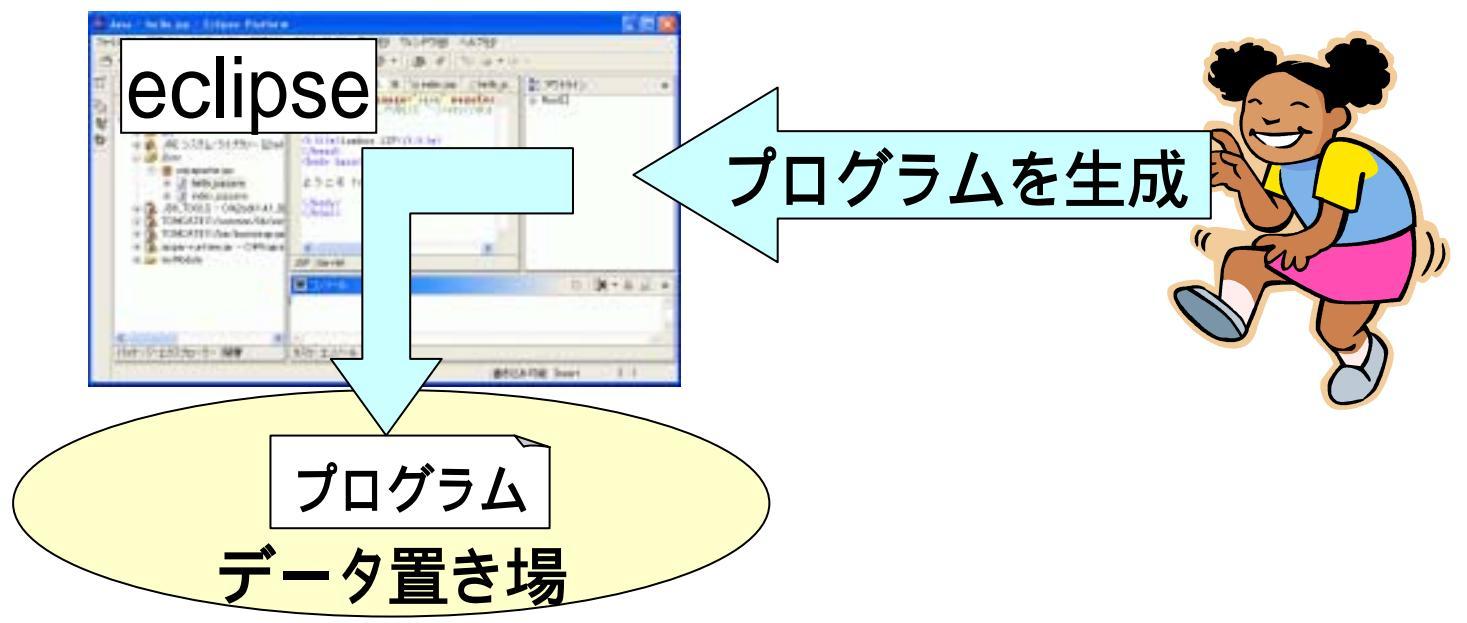

#### (1.2)Linux PCでのデータ置き場

■Linux PCでのデータ置き場は、デフォルトで各ユーザのホーム ディレクトリ配下"eclipse/workspace"となるように設定されてい ます。すなわち、eclipseを立ち上げると次のようなデータが出来 ます。

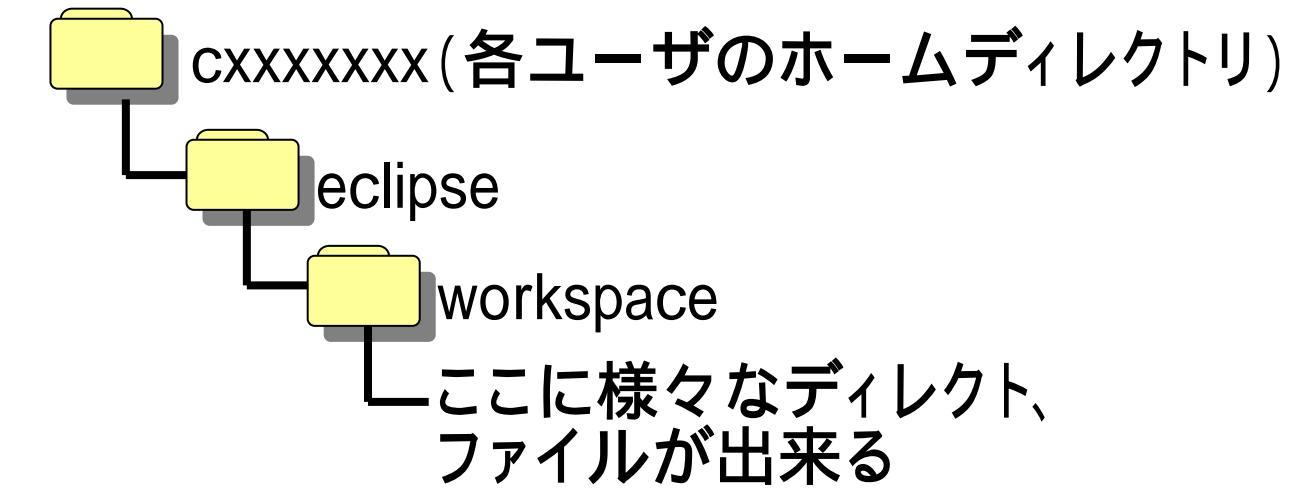

■各ユーザのホームディレクトリは、どのLinux PCからも同じよう に見えます。よって、Linux PCでは、ターミナルから"eclipse"と 投入することで、毎回同じデータ置き場で動くeclipseを立ち上げ ることが出来ます。

## (1.3) Windowsでのデータ置き場

■Windowsでのデータ置き場は、 eclipse立ち上げ時に ダイアログにて尋ねてきます。

#### ワークスペース・ランチャー

#### ワークスペースの選択

Eclipse Platformは、ワークスペースと呼ばれるディレクトリーにプロジェクトを保管します。 このセッションに使用するワークスペース・ディレクトリーを選択してください。

| ワークスペース(W): C.¥Documents and Settings¥JAVA | 01¥workspace  💌 | 参照(图). |
|--------------------------------------------|-----------------|--------|
| □ この選択をデフォルトとして使用し、今後この質問を表示               | 示しない心           |        |
|                                            | OK              | キャンセル  |

■ここでローカルのディレクトリを指定すると、異なるPC では異なるデータ置き場からeclipseを立ち上げること になり、うまくありません。

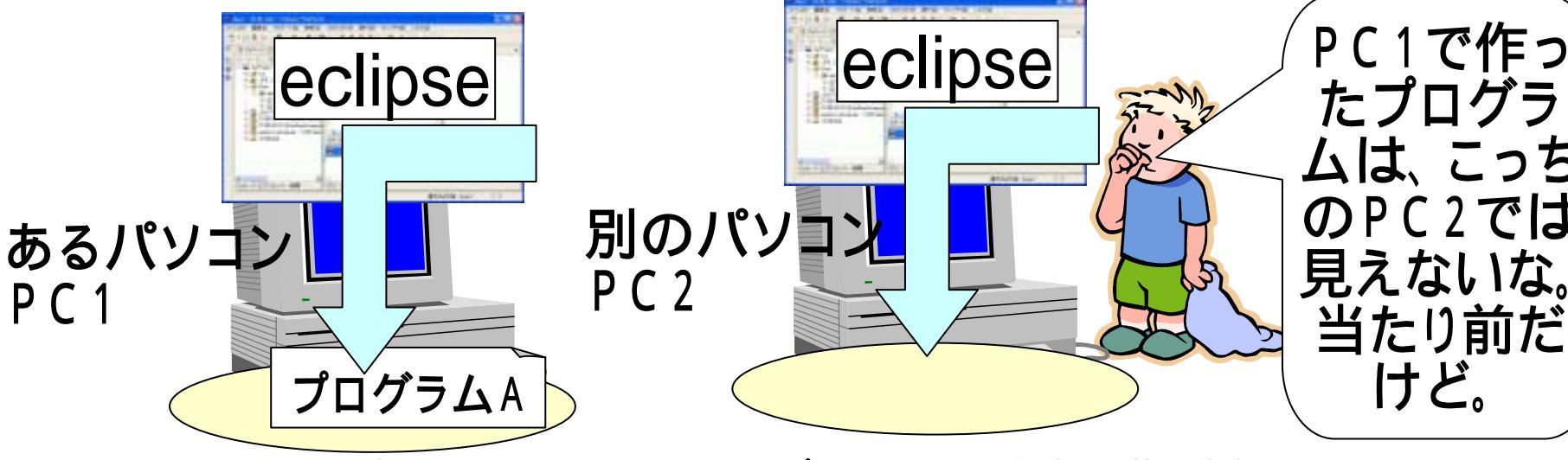

# (1.4)データ置き場を指定する(Windows)

- ■スライド(1.3)のような状況では不都合なので、eclipse の起動時に、データ置き場を指定することにします。
- ■指定するデータ置き場は、どのPCからも見ることが出来るところでなければなりません。よって、次の2つの方法があります。
  - ●可般蓄積媒体を用いる。
    - ◆フロッピーディスク(苦しい使い方になります)、USBメモリ、 などを用います。
  - •個人のネットワークドライブを用いる。
    - ◆ネットワークドライブの利用の仕方ついては、次の資料を 参考にしてください。
      - <u> 中央フリーウェイ 個人のネットワークドライブ -</u>
      - (http://www.gifu-
      - keizai.ac.jp/ ido/doc/literacy\_text/net\_drive\_lit\_s.pdf)

## (1.5)eclipseの立ち上げ(Windows)

#### ■ネットワークドライブが、ドライブレター"Y:"に割り当て られたとして、次のようにワークスペースを選択するこ ととします。

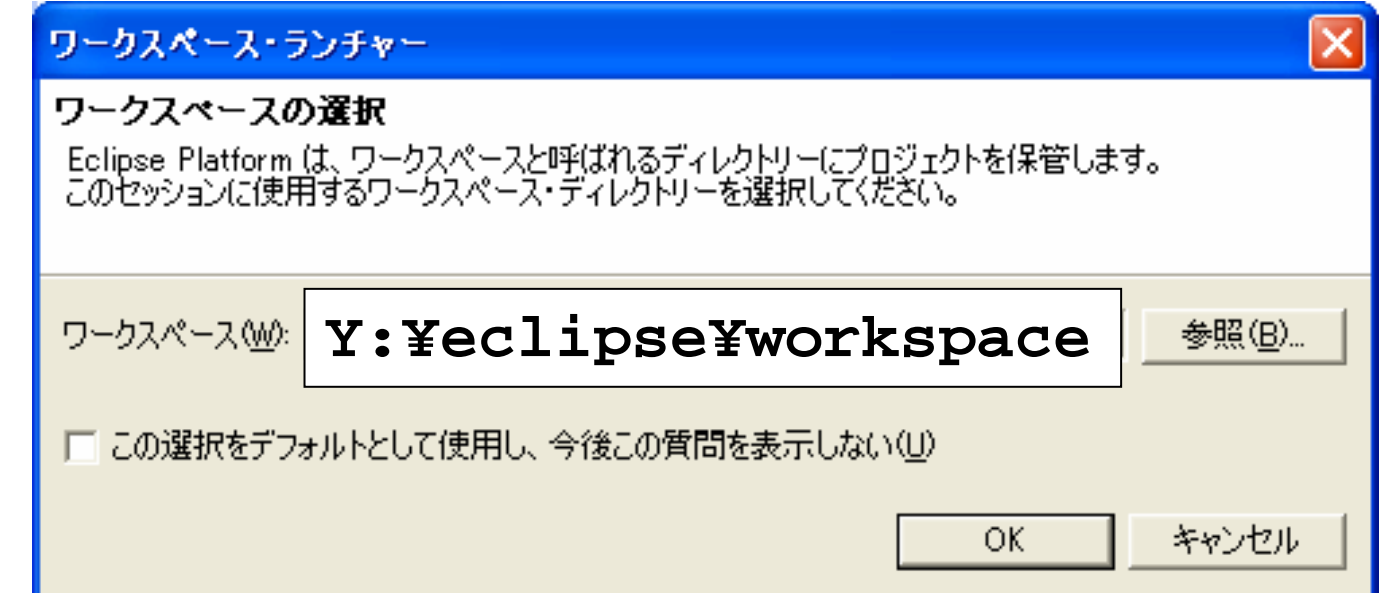

■"¥eclipse¥workspace"という置き場所の名前は、他の 名前でもOKです。しかしながら、上記の名前で統一し ておくこととしたく、よろしくお願いします。

#### (1.6) 初回立ち上げ時のeclipse、ワークベンチ

#### ■初回に立ち上げた際のeclipseは、次のようになります。 eclipseを使う際に表示されるウインドウのことを、ワー クベンチ(Work Bench:作業台)と言います。

|     | ソース - ようこそ - Eclipse Platf | orm                                                                                                    |                                |                                     |             |            |
|-----|----------------------------|----------------------------------------------------------------------------------------------------|--------------------------------|-------------------------------------|-------------|------------|
| 771 | (ルモ) 編集(E) ナビゲート(N) 検索     | A) プロジェクト(                                                                                                    | り 実行图 ウルト                      | 竹盥 ヘルプ型                             |             |            |
| B   | ·                          | - 0 - 0 -                                                                                                    |                                |                                     |             |            |
| ⊞°  | 🚾 ታሪዮ-9- 🔹 🗴               | ∎ 3008 ×                                                                                                    |                                |                                     |             |            |
| ₽_  | 00 B X 2                   | Eclipse ブ:                                                                                                    | ラットフォーム                        |                                     |             |            |
|     |                            | このページは<br>開始するには                                                                                                    | Eclipse ワークペンチ<br>よ、以下のセクションを記 | 2理解するために役立ちます。<br>もみ、関連するリンクをクリックしま | <b>17</b> . | ^          |
|     |                            | ● インストール済みのフィーチャー<br>ワークベンチにインストールされているフィーチャーの詳細については、「ヘルプル「ようこそ」」を選択し、<br>目的のフィーチャーを選びます。                                                                                                    |                                |                                     |             |            |
|     | 調 アウトライン ×                 | <ul> <li>パースペクティブ、ビュー、およびエディター<br/>ウィンドウには1 つにしたのパースペクティブがあります。<br/>パースペクティブよりソースを操作するためのビュー(例 ナビゲーター)と<br/>エディターで構成されています。<br/>ウィンドウカ左端にあるシュートカット・バーで、新規のパースペクティブを開いたり、<br/>すでに聞いているパースペクティブ量で移動的したりすることができます。<br/>作業中のパースペクティブは<br/>ウィンドウのタイトルに表示され、そのショートカット・パー内のアイエンはくほんだ状態になります。</li> </ul> |                                |                                     |             |            |
|     |                            | ×                                                                                                    |                                |                                     | ~           |            |
|     |                            | < >>                                                                                                    |                                |                                     | 2           |            |
|     |                            | 💱 タスク 幼 圳                                                                                                    | 8)                             |                                     |             | ** 🕸 🕈 🔻 🗙 |
|     |                            | ✓ : 101                                                                                                    | A                              | 99-2                                | フォルダー内      | ロケーシー      |
|     |                            |                                                                                                    |                                |                                     |             |            |
|     |                            |                                                                                                    |                                |                                     |             |            |
|     |                            |                                                                                                    |                                |                                     |             |            |
|     |                            |                                                                                                    |                                |                                     |             |            |
|     |                            |                                                                                                    |                                |                                     |             |            |
|     |                            |                                                                                                    |                                |                                     |             |            |

## (2) プロジェクト

■eclipseでは、プロジェクトという単位の中にプログラム (Javaではクラス)を作成します。プロジェクトにはプロ グラム以外の様々なファイルも含まれます。

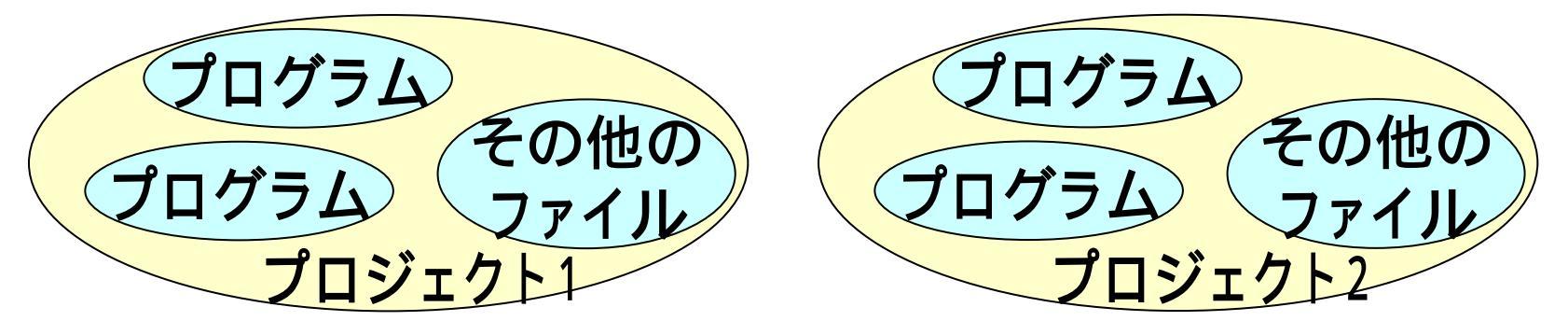

■ひとつのプロジェクトには、関連するプログラムを持つ 複数のプログラムが含めることが普通ですが、関連が ないプログラムを含めても問題があるわけではありま せん。これから"SampleProject"というプロジェクトを作 成しますが、ここには雑多なプログラムを含めることに します。

## <u>(2.1.1)プロジェクトの作成 -1-</u>

■[ファイル]-[新規]-[プロジェクト]をク リック((1))します。 ■「新規プロジェクト: 選択」ウインドウ中、 左ペインで[Java] をクリック(2)し、 [次へ]をクリック (3)します。

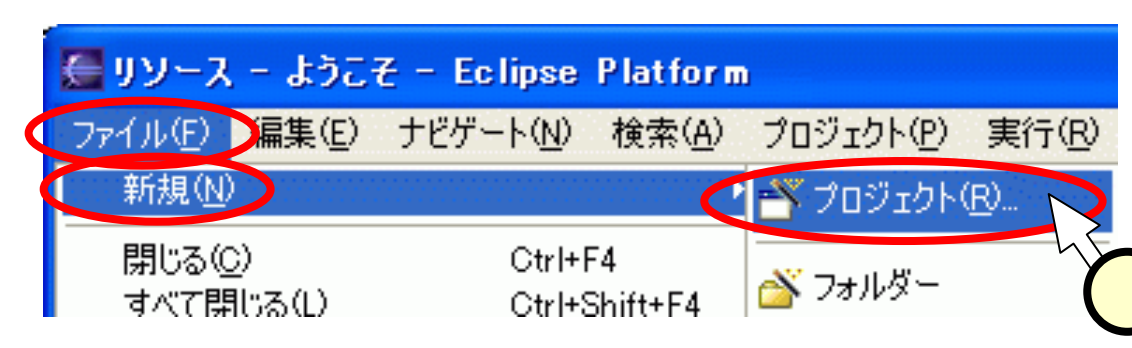

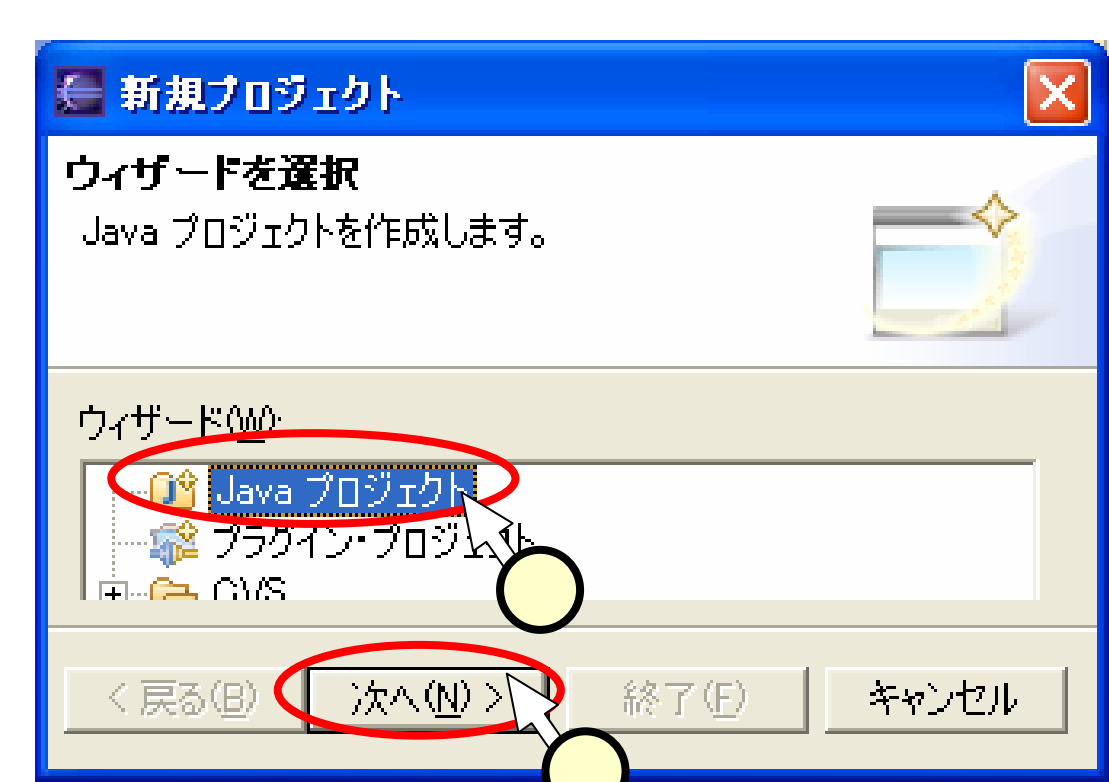

<u>(2.1.2)プロジェクトの作成 -2-</u>

■「新規Javaプロジェクト」ウインドウ中、プロジェクト名を入力(1)する(右図では、"SampleProject")。[次へ]をクリック(2)する。

#### ■ここでは標準の設定(ビルド等)を用いるので、「新規」 avaプロジェクト: Java設定」ウインドウでは、何も設定 せず、[終了]をクリック(3)する。

| 🦉 新規 Java プロジェクト 🛛 🔀                                                                   | E          |
|----------------------------------------------------------------------------------------|------------|
| Java ブロジェクトの作成<br>Java プロジェクトをワークスペースまたは外部ロケー<br>ションに作成します。                            | Jav<br>Jar |
| プロジェクト名(P): SampleProject                                                              | e          |
| <ul> <li>○ ワークスペース内にプロジェクトを作成(₩)</li> <li>○ 外部ロケーションにプロジェクトを作成(※)</li> </ul>           | Ë,         |
| ディレクトリー(D): C:¥eclipsework¥Samp 参照(R)<br>プロジェクト・レイアウト                                  | <br>デフ:    |
| <ul> <li>○ プロジェクト・フォルダーをソースおよびクラス・ファイルのルート</li> <li>○ 別のソースおよび出力フォルダーを作成(○)</li> </ul> | Sar        |
| デフォルトの構成(_)                                                                            |            |
| 〈戻る個 次へ(11)> 2 キャンセル                                                                   |            |

| 🊰 新規 Java フロジェクト                                                 | ×                                 |
|------------------------------------------------------------------|-----------------------------------|
| <b>Java 設定</b><br>Java ビルド設定を定義します。                              | L                                 |
| (少) ソース(S) (⇒ プロジェクト(P) (■ ライブラリー(L)) ペ<br>ビルド・パス上のソース・フォルダー(H): | ○ 順序お <u>▲</u> レダーの追加( <u>A</u> ) |
|                                                                  |                                   |
| SampleProject/bin                                                | 参照(₩)                             |
|                                                                  | -                                 |
|                                                                  |                                   |

## (2.1.3) プロジェクトの作成 - 3 -

■「パースペクティブ切り 替え」ウインドウでは、」 avaパースペクティブに 切り替えるという意味で、 [はい]をクリック(①)す る。

■パッケージエクスプロー ラ中に、

"SampleProject"の表示
(2)が見える、ワーク
ベンチが現れます。

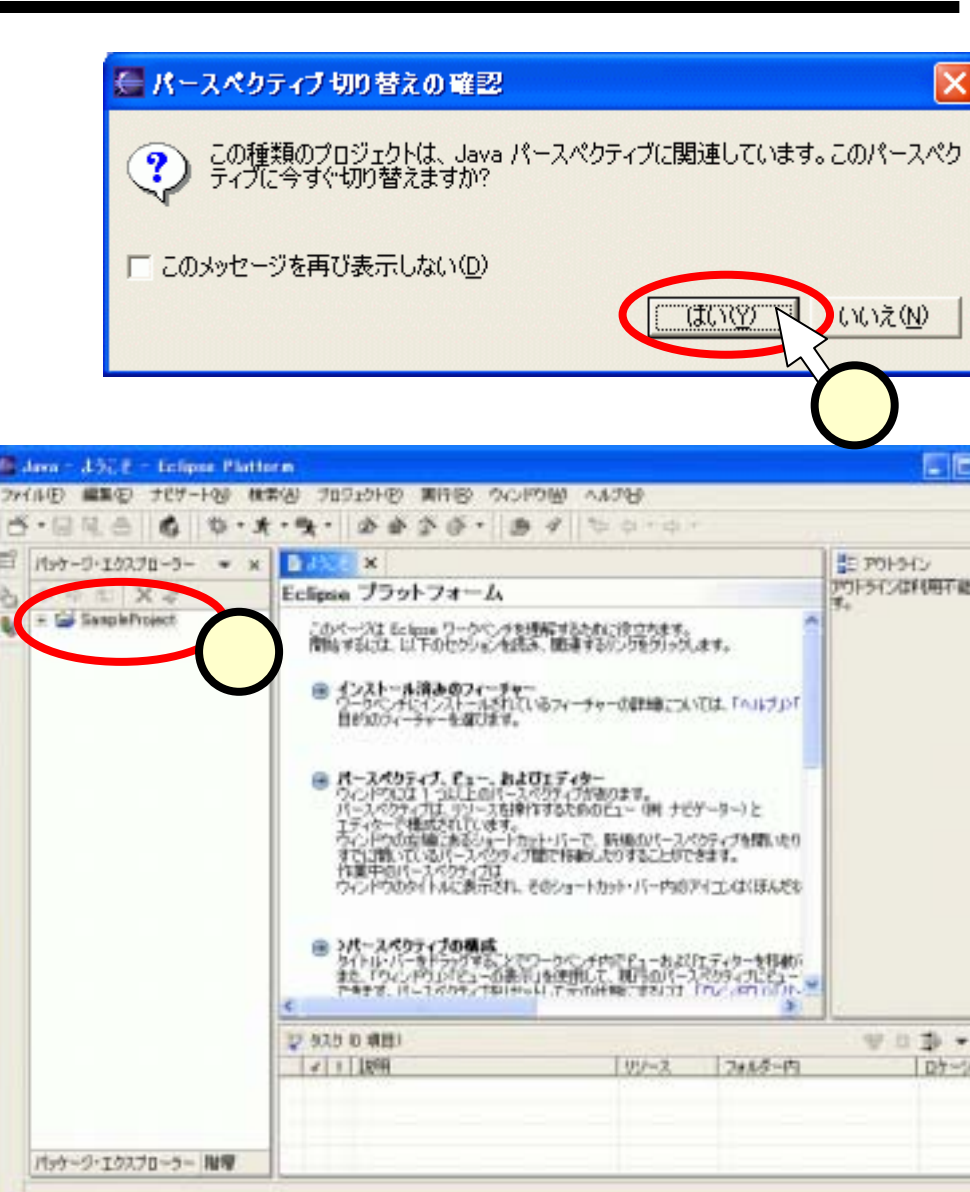

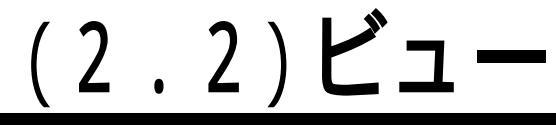

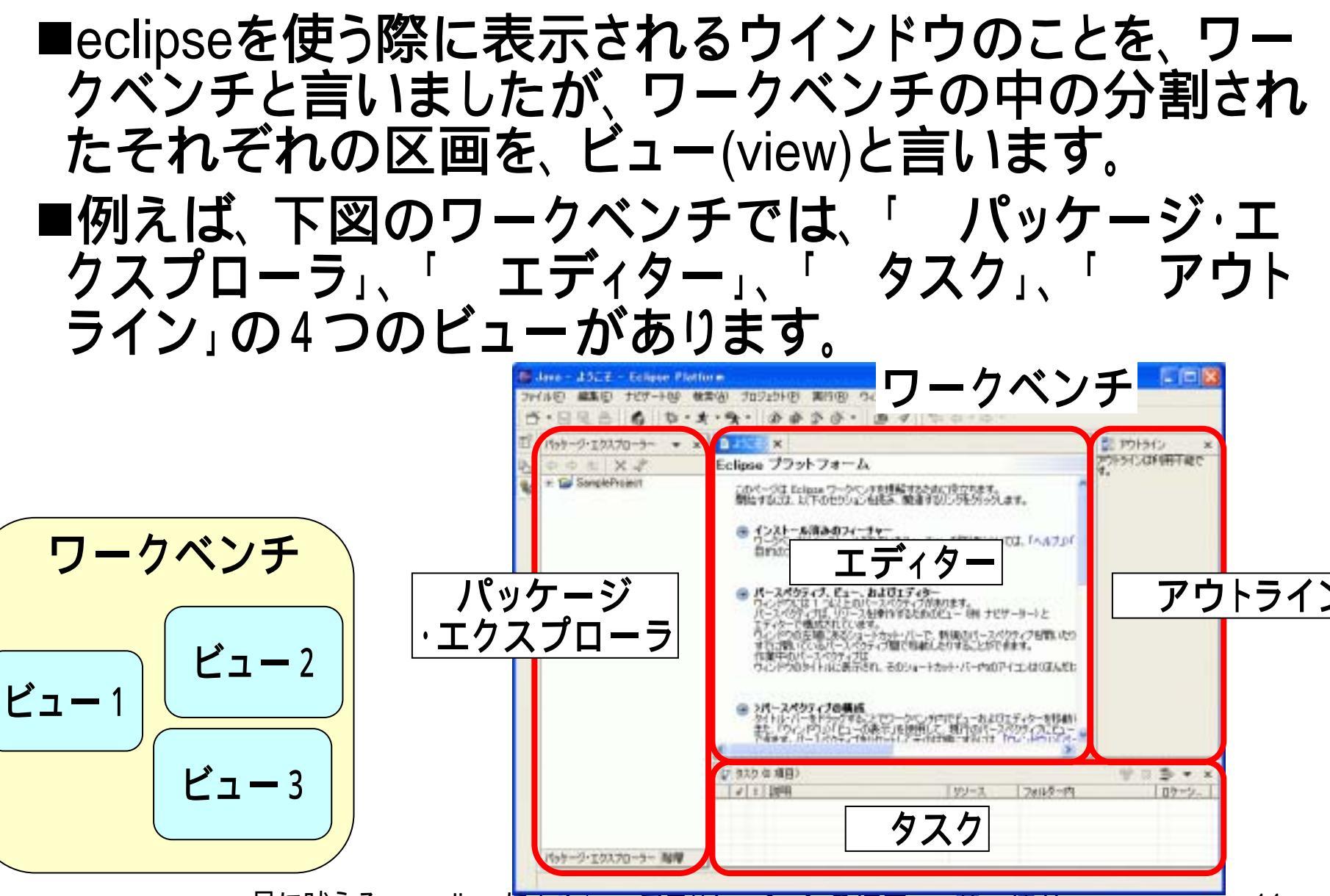

## (2.3)パースペクティブ

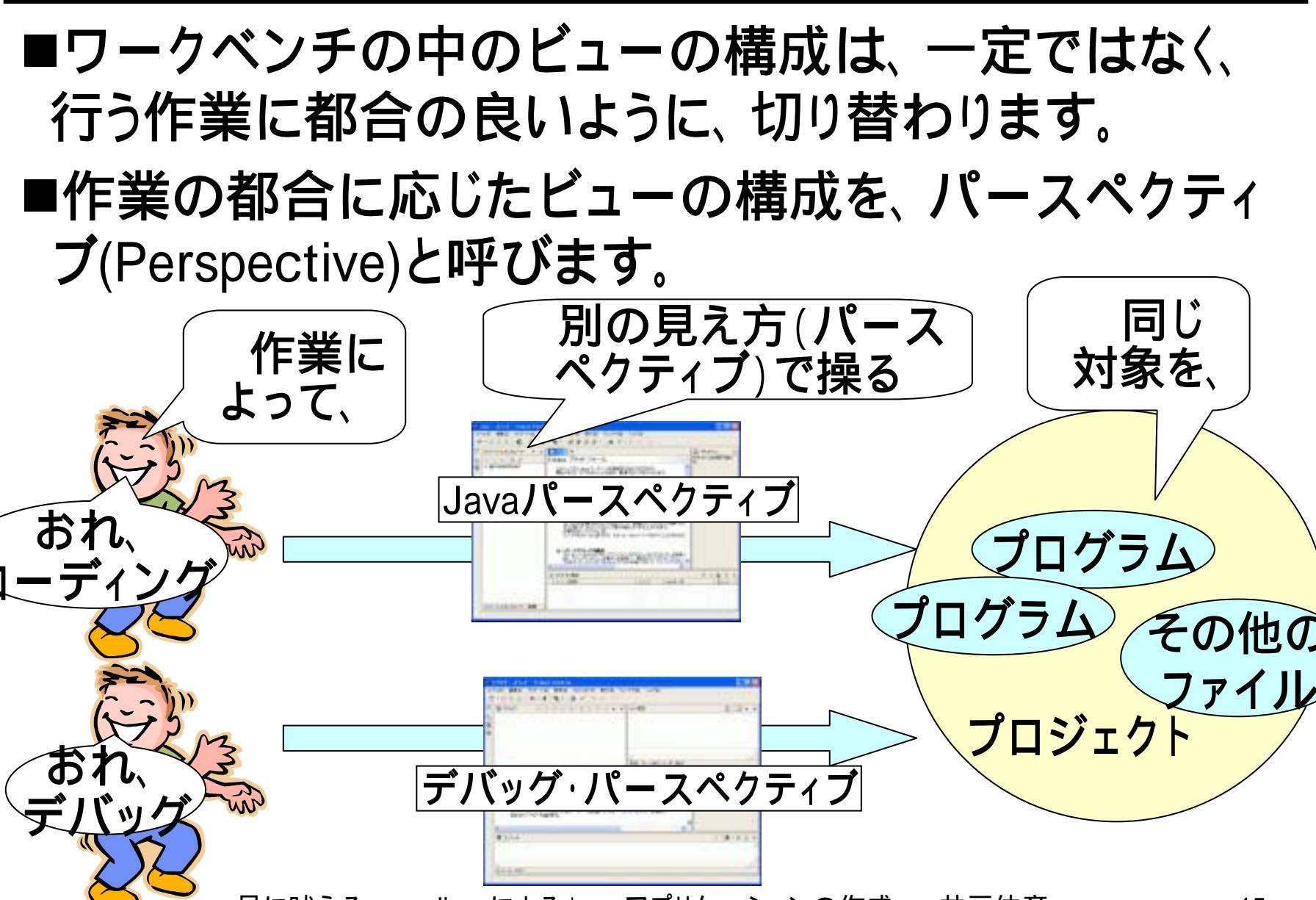

## (2.4)パースペクティブの切り替え

 [ウィンドウ]-[パー スペクティブを開く]
 の先で、切り替えた
 い先のパースペク
 ティブ(右図では、
 [デバッグ])をクリッく
 ク(1)ます。

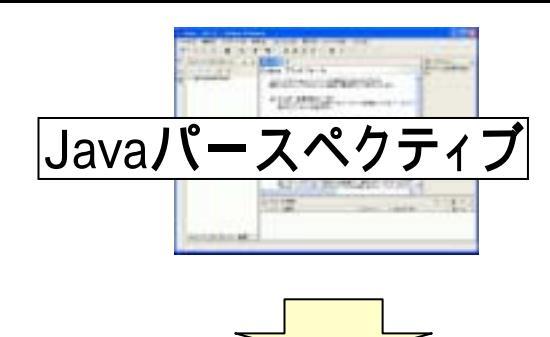

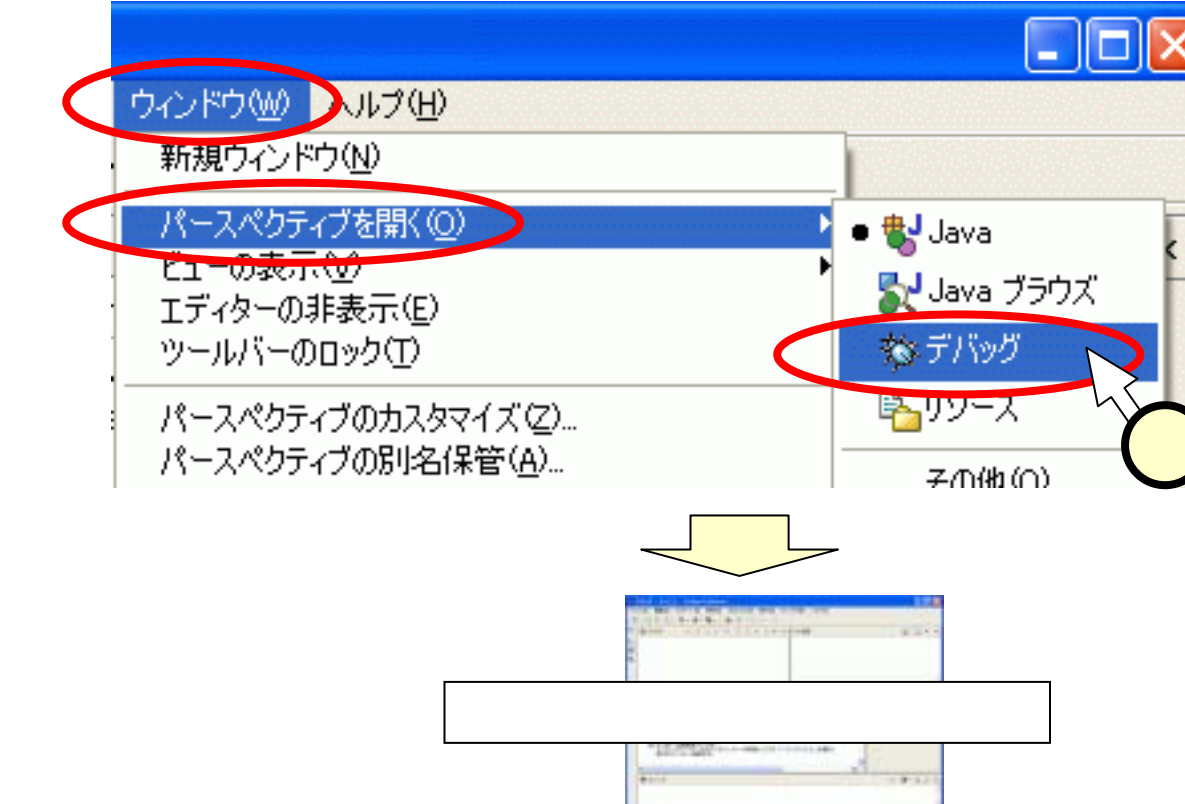

## (3.1.1)クラスの新規作成 - 1 -

■スライド(2)で作成した"SampleProject"の中に、最初 のプログラム"HelloWorld"クラスを作っていきます。

■Javaパースペクティブのパッケージエクスプローラ内 に表示された、"SampleProject"を右クリック(①)し、 現れたメニューから[新規]-[クラス]をクリックします (②)。

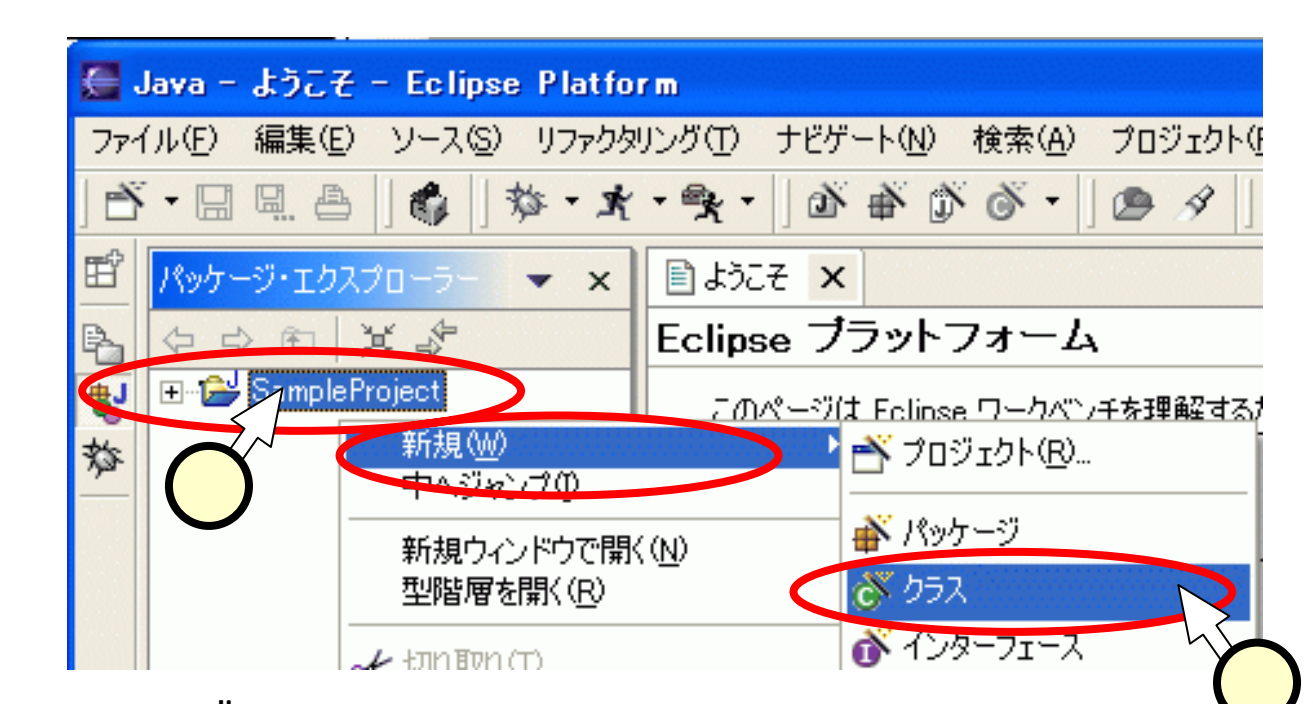

# (3.1.2)クラスの新規作成 - 2 -

■「新規Javaク ラス」ウィンドウ にて、「名前」 の欄に "HelloWorld"と 入力(1)し、 「どのメソッド・ スタブを作成し ますか」の [public static void main]に  $\mathcal{F}_{zy}(\mathbf{2}) b_{x}$ [終了]をクリッ ク(3)します。

|          | 🚰 新規 Java クラス                      |                                                                                                   |                       |
|----------|------------------------------------|---------------------------------------------------------------------------------------------------|-----------------------|
|          | <b>Java クラス</b><br>新規 Java クラスを作成し | ます。                                                                                               | C                     |
|          | ソース・フォルダー( <u>D</u> ):             | SampleProject                                                                                     | <br>ブラウズ ( <u>O</u> ) |
|          | パッケージ( <u>K</u> ):                 | (デフォルト)                                                                                           | ブラウズ ( <u>W</u> )     |
|          | □ エンクロージング型(⊻):                    |                                                                                                   | ブラウズ⟨₩)               |
| <b>(</b> | 名前(M):                             | HelloWorld 1                                                                                      | _                     |
|          | 修飾子:                               | public(P) C default(U) C private(√) C protected     abstract(T) □ final(L) □ static(C)            | Ð                     |
|          | スーパークラス( <u>S</u> ):               | java.lang.Object                                                                                  | ブラウズ(E)               |
|          | インターフェース型:                         |                                                                                                   | 追加( <u>A</u> )        |
|          | どのメソッド・スタブを作成し                     | ますが?<br>▼ public static void main(String] args)(G)<br>【 大 パ クラスからのコンストラクター(G)<br>▼ 継承された抽象メソッド(H) |                       |
|          |                                    | 終了任                                                                                               | 217.121               |
|          | (ここでは<br>作成され<br>入ること              | パッケージは利用していま<br>いるクラスはデフォルトパッ<br>になります。)                                                          | せん。<br>ケージに           |

## (3.1.3)クラスの新規作成 - 3 -

■パッケージエクス プローラ内に、作 成された "HelloWorld.java" のファイルが見え ます() ■エディターでは、 HelloWorld.java $\boldsymbol{\sigma}$ ファイルが開いて います。この中に は、すでにメソッド "main"の雛形 害かれて か す。前スライド チェックしたのは、 この雛形を作ると いう意味です。

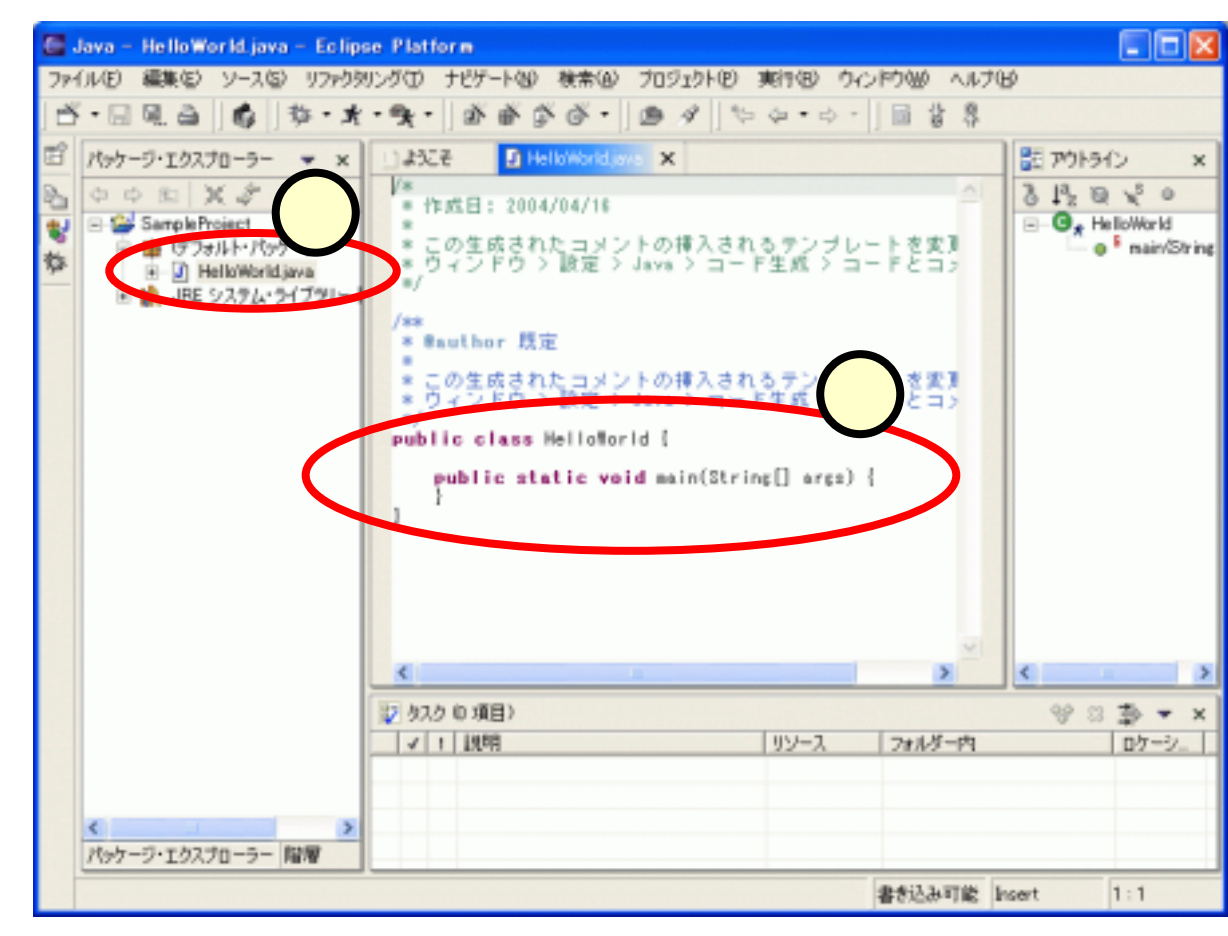

## (3.2)プログラムの編集

#### ■HelloWorldクラスのメソッドmainを、次のように編集しま

す。

public static void main(String[] args) {
 System.out.println("hello, world. ");

#### ■このプログラムは、コンソールに"hello, world."と出力 するプログラムです。

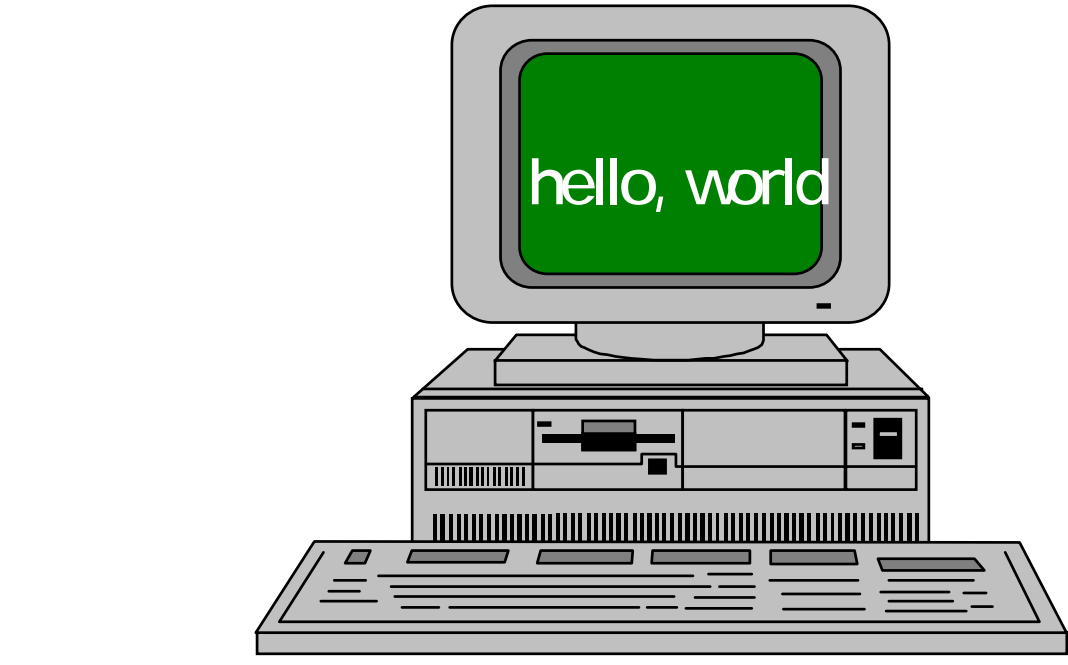

## <u>(3.3)コンテンツ・アシスト</u>

■このプログラムの中では、 "System.out."と入力した ところ(①)で、 [Ctrl]+[Space]([Ctrl]キー を押しながら[Space]キー を押す)とすると、ポップ アップメニューが表示され ます(②)。

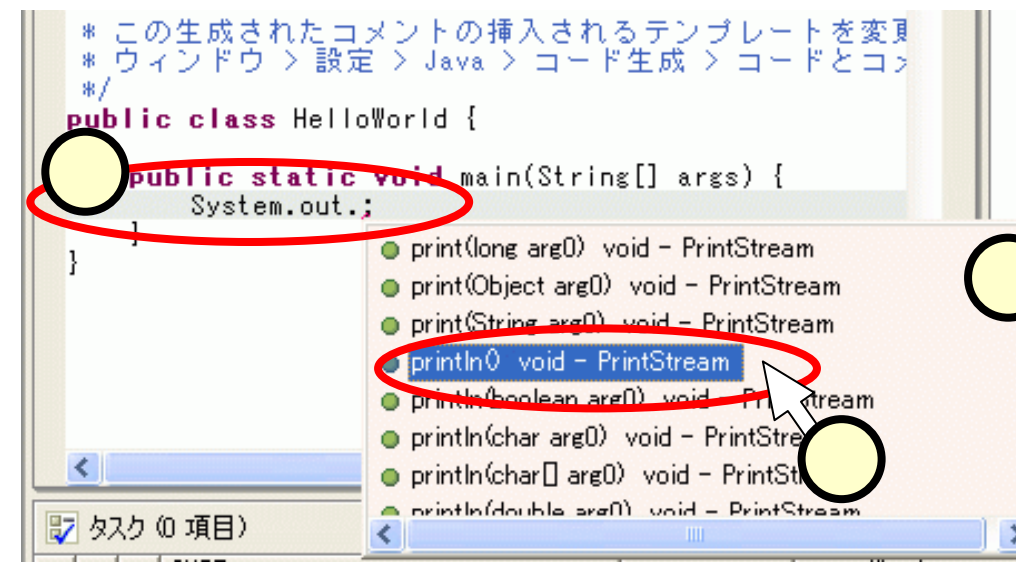

■メニューの中から選択した メソッド(右図では、 "println()")をクリック(3) すると、そのメソッドがソー スの中に記述されます (4)。

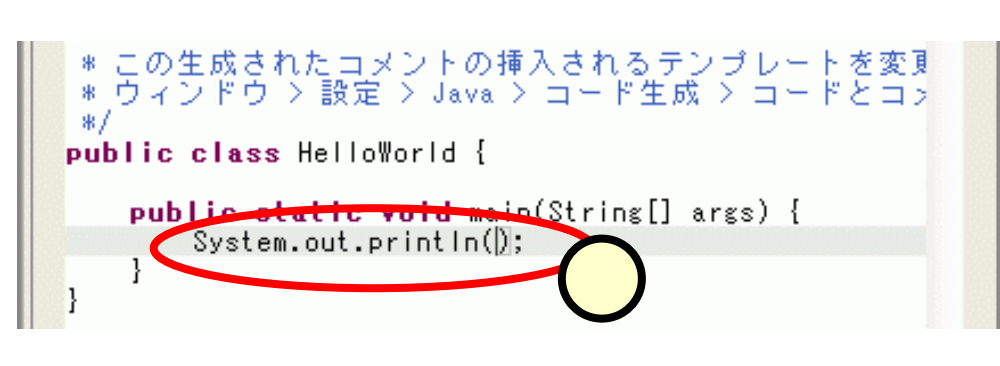

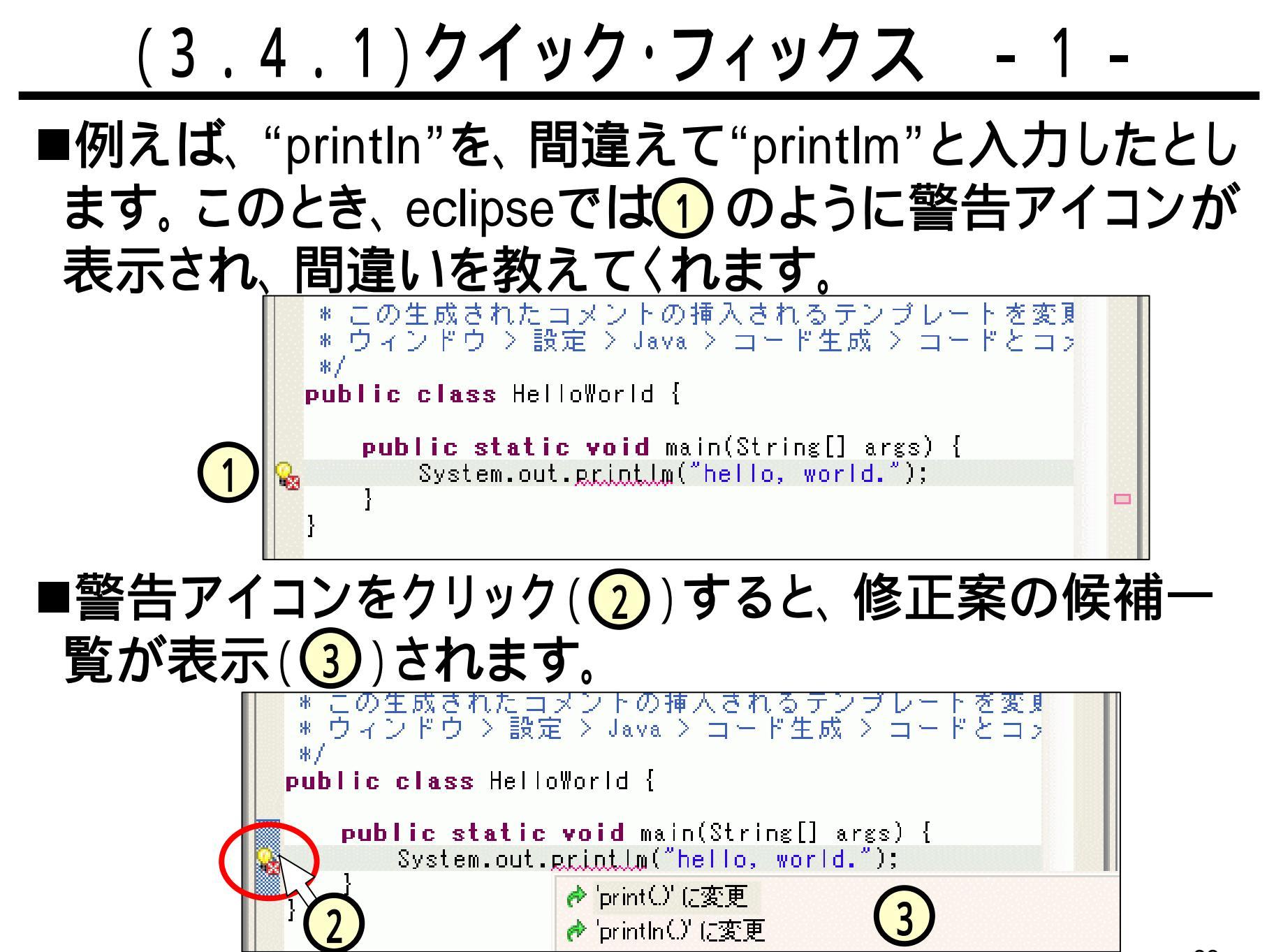

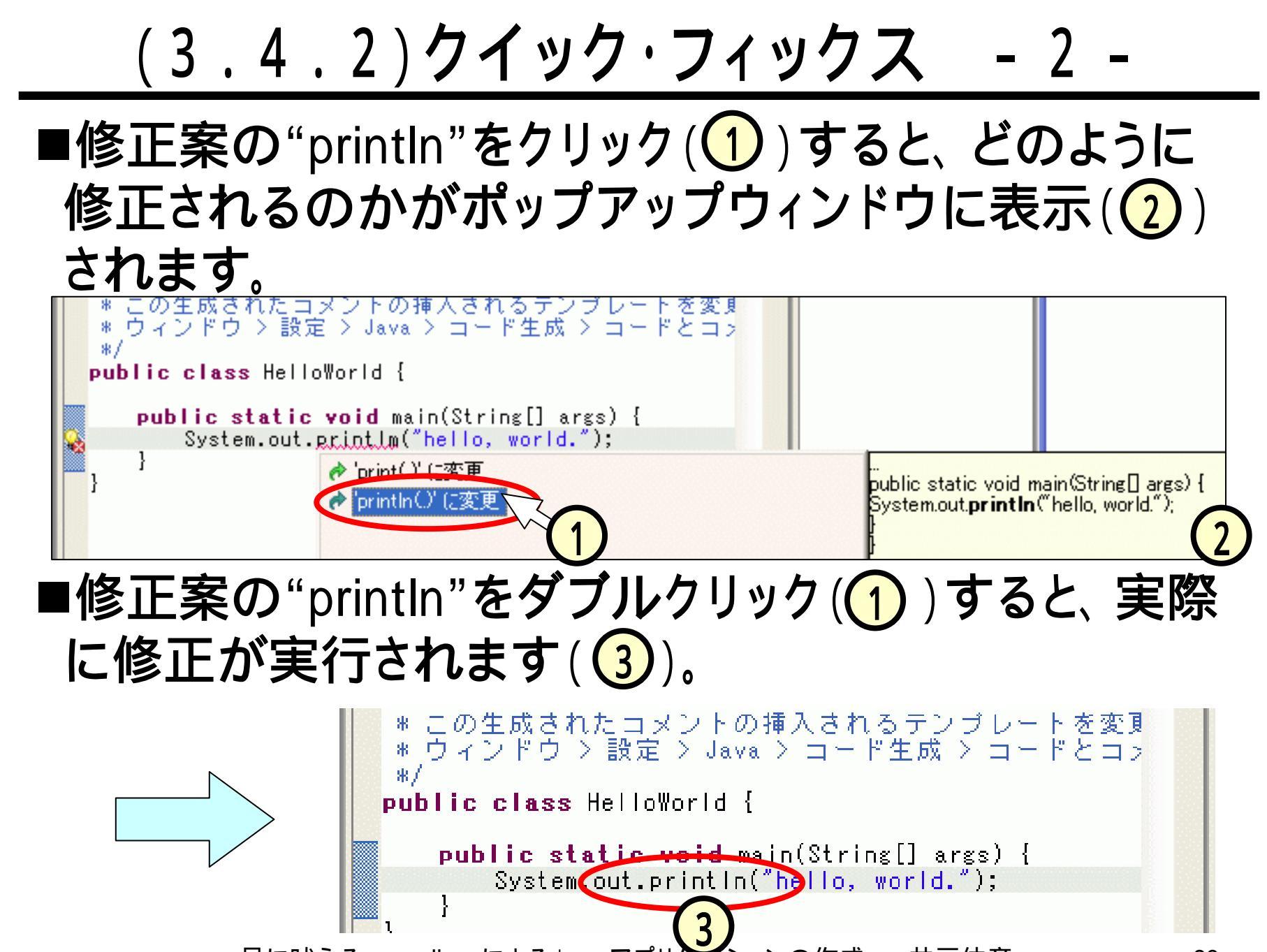

# (4) ビルドと実行

#### ■コマンドライン(Unix)上では、次のようにJavaプログラ ムを作成・実行していました。

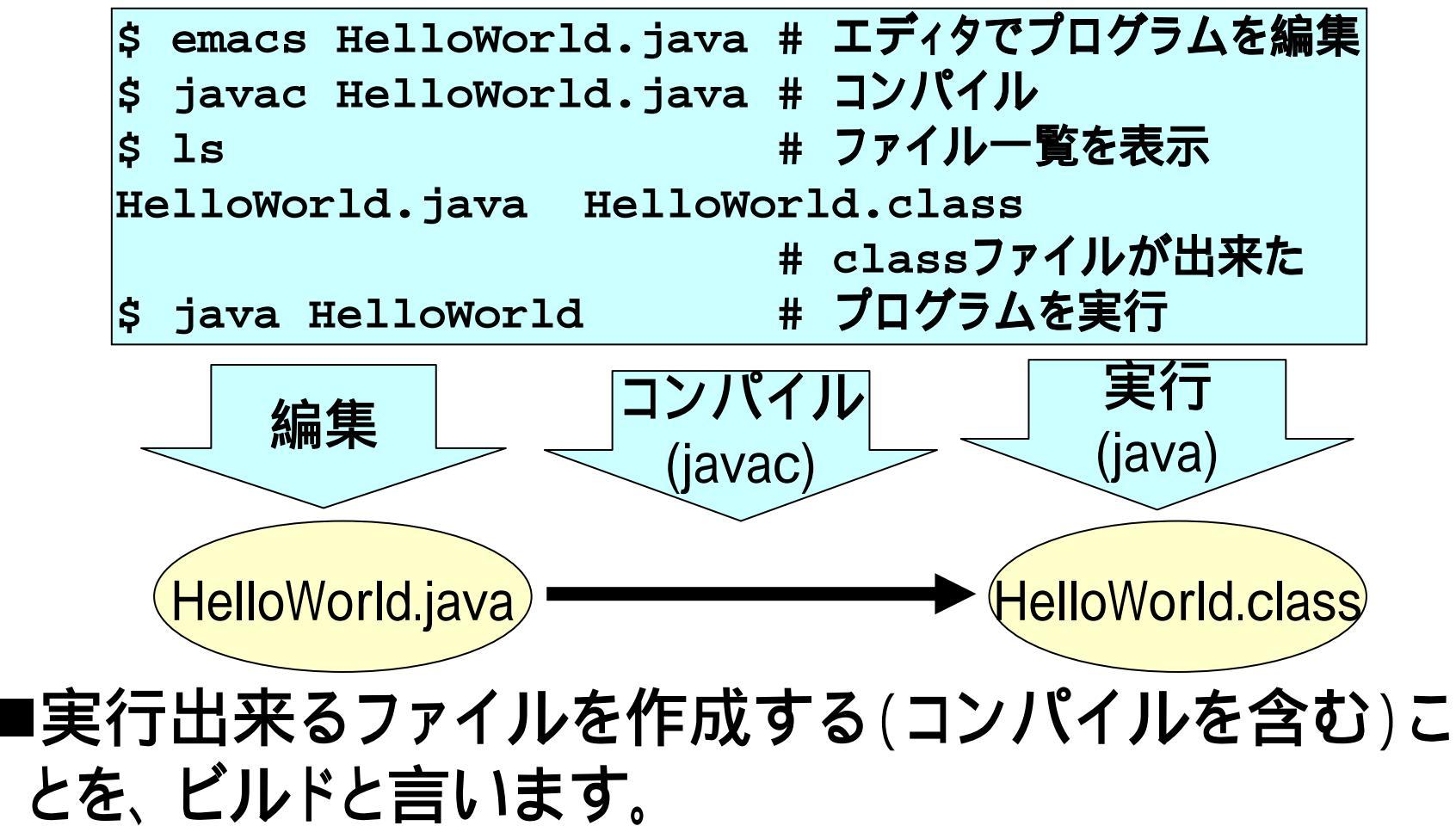

### (4.1)eclipseでのビルド

- ■eclipseでは、 プログラムの実行を指示した際、 プ ログラムを保存した際に、自動的にビルドが行われま す。よって、利用者がビルドの指示を行う必要はありま せん。
- ■ビルドだけを単独で行いたい時は、[プロジェクト]-[プ ロジェクトの再ビルド](もしくは、[すべて再ビルド])をク リック(1)します。
  - プロジェクトの再ビルド
     ◆変更のあったものだけビルド
  - すべてビルド
    - ◆変更の有無に関わらず すべてビルド

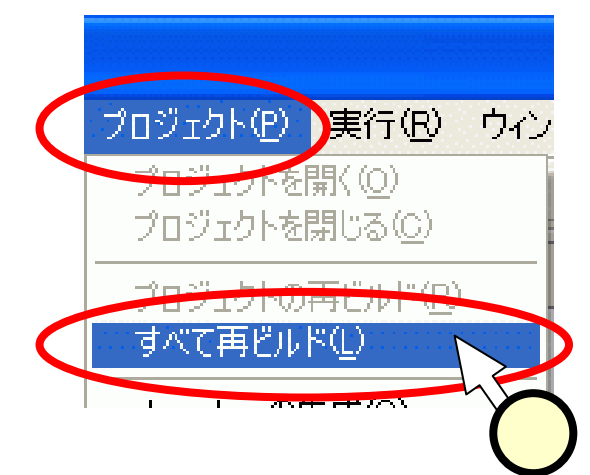

## (4.2.1)実行 -1-

- ■作成した、HelloWorldクラスを 実行します。
- ■[実行(<u>R</u>)]-[実行(<u>N</u>)]をクリック (①)します。
- ■「実行」ウィンドウにて、「構 成」の中から[Javaアプリケー ション]をクリック(2)し、[新 規]をクリック(3)します。

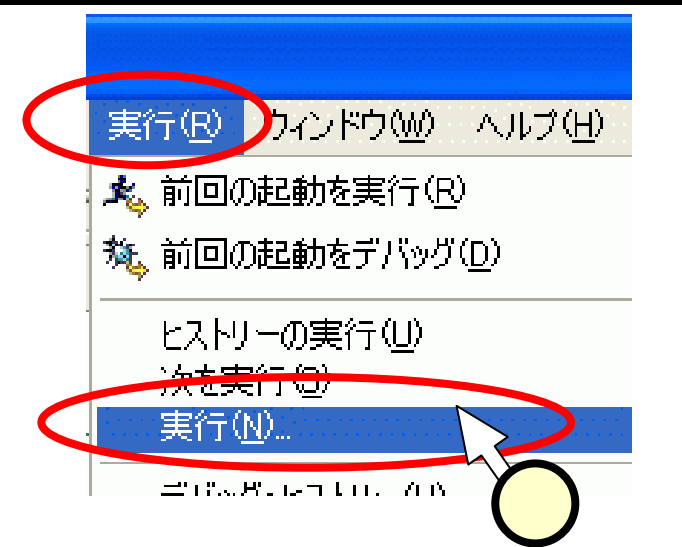

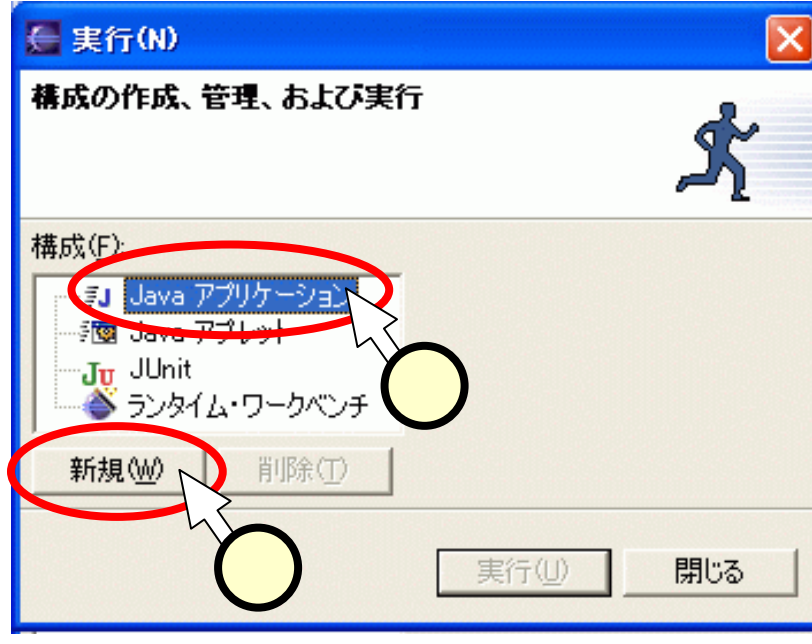

4.2.2) 実行

■実行可能なプロ グラムとして、 "HelloWorld"が表  $\overline{\pi}(\mathbf{1})$ されます。 ■そのまま[実行]を  $(2) b \overline{c}$ ください。 ■「リリースの保 管」ウィンドウにて、 [すべて選択]をク リック((3))してか ら、[OK]をクリック (4))します。

#### 🦲 実行(N) 構成の作成、管理、および実行 構成(F): 名前(N): HelloWorld □…≣J Java アプリケーション -----≣J HelloWorld 🖸 メイン 😡= 引き数 📊 JRE | ↑↓ クラスパス | 🖹 ソース | 🏇 共通(①) | 🦃 Java アプレット Jn JUnit 🍣 ランタイム・ワークベンチ プロジェクト(P): SampleProject ブラウズ(B)... メイン・クラス(M): 検索(S). HelloWorld メイン・シラスの検索可に外部 JAR を組み込む(X) □ メインで停止(0) 前回保存した状態に戻すい 適用(Y 新規(W) 削除(T) 実行(U) 同じる 🥌 リソースの保管 保管するリソースを選択してください(R): HelloWorld.java [SampleProject/HelloWorld.java] すべて選択(S) 選択をすべて解除(D) キャンセル

#### (4.2.3)実行 - 3 -

#### ■実行結果は、「Java」パースペクティブの「コンソール」 ビューに表示(1)されます。2回目以降は、ボタン をクリック(2)することで実行することが出来ます。

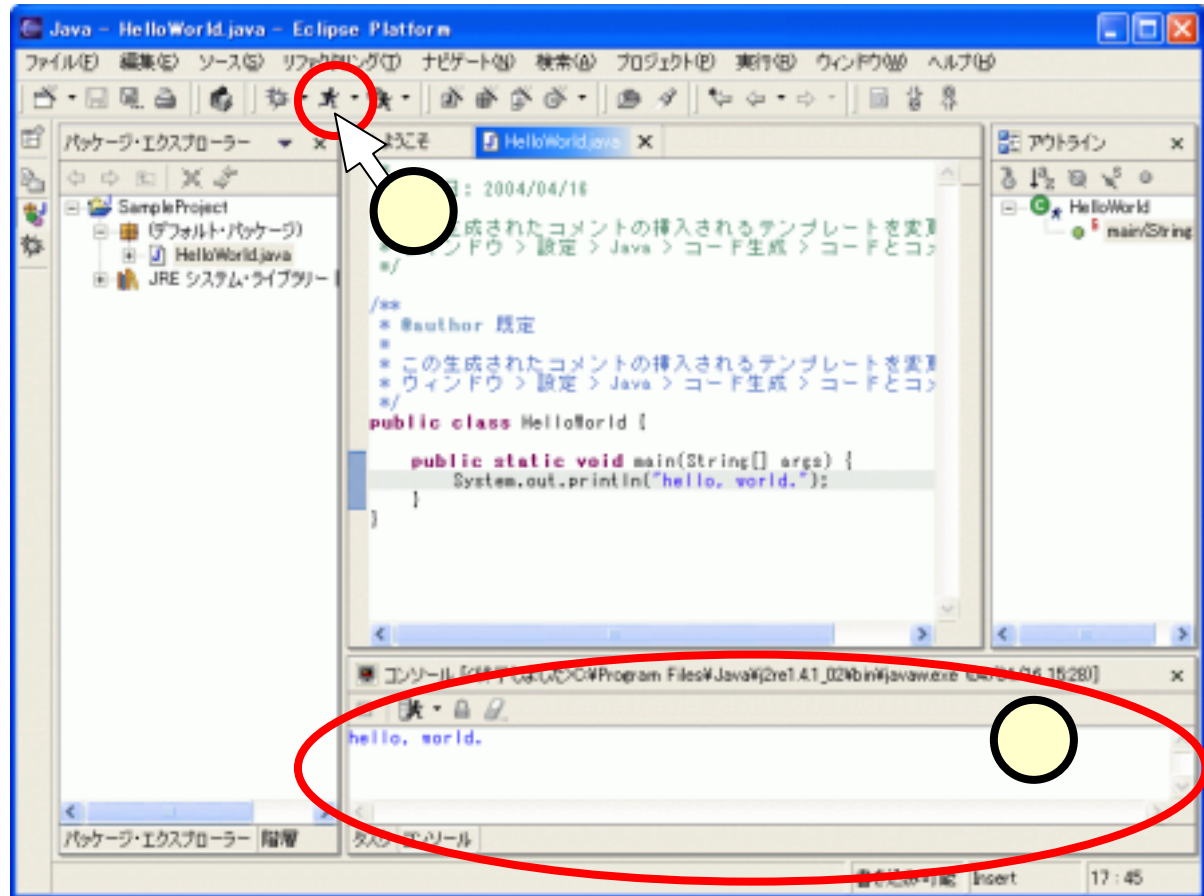

## (4.3)作成したクラスファイルの確認

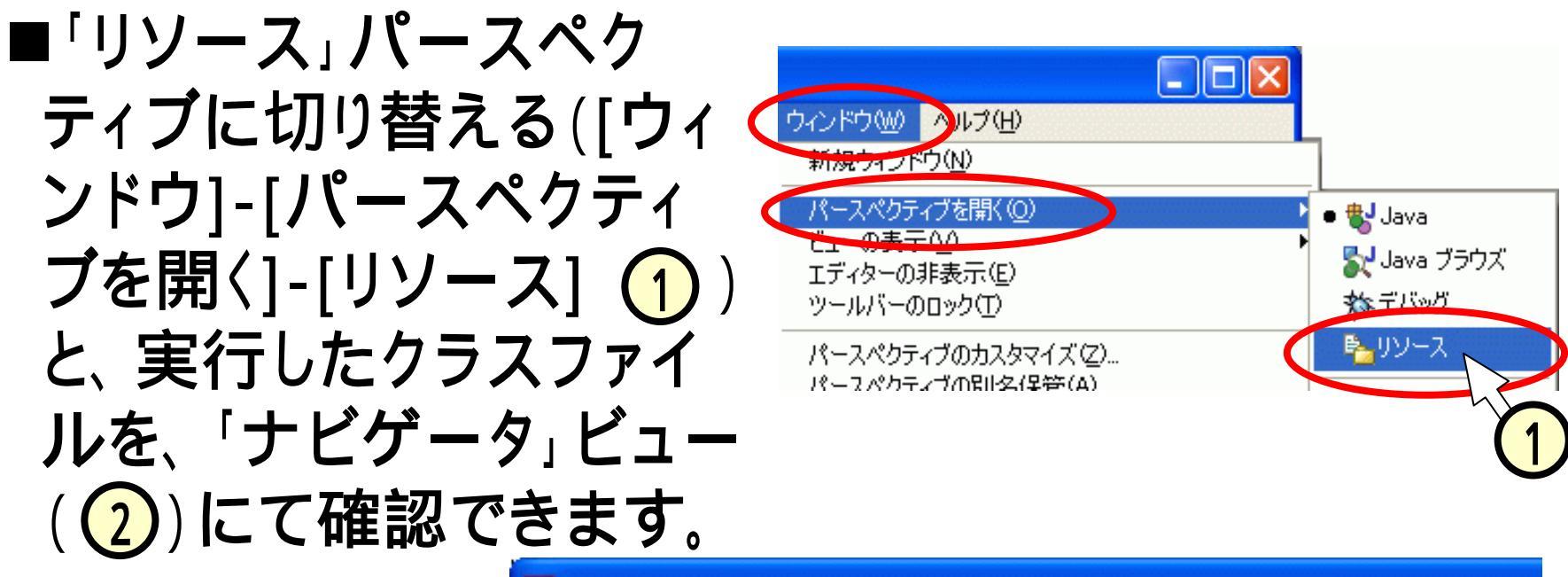

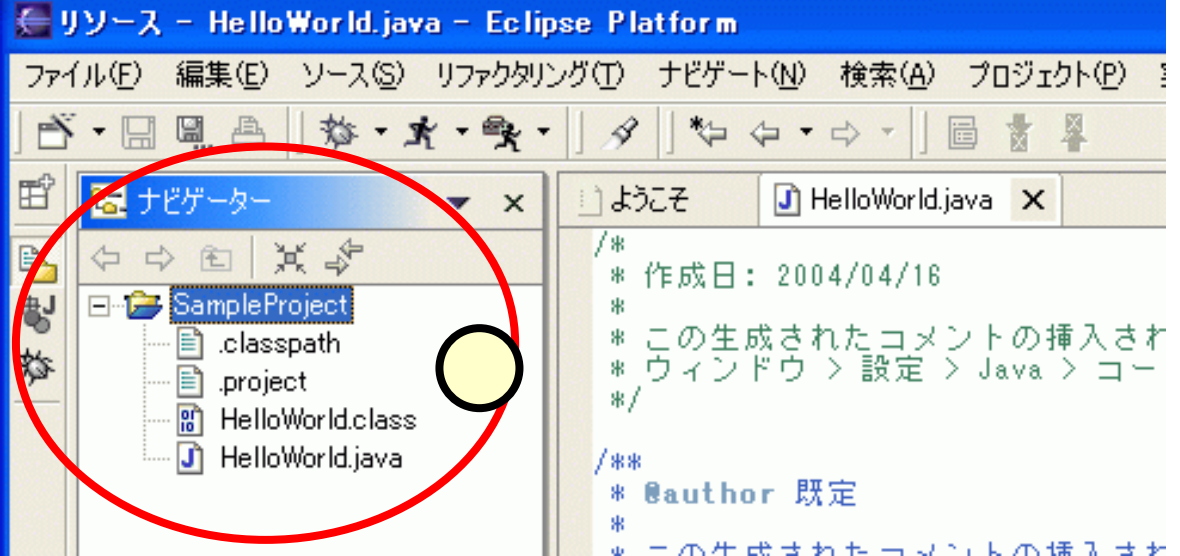

# (5)**デバッグ**

#### ■次のようなプログラムを考えます。

- 整数値"n"を引数として入力する。
- 1からnまでの数を順にコンソールに出力する。
- その際、プリントした数が2の倍数であれば、"2の倍数です"
   と出力し、3の倍数であれば、"3の倍数です"と出力する。

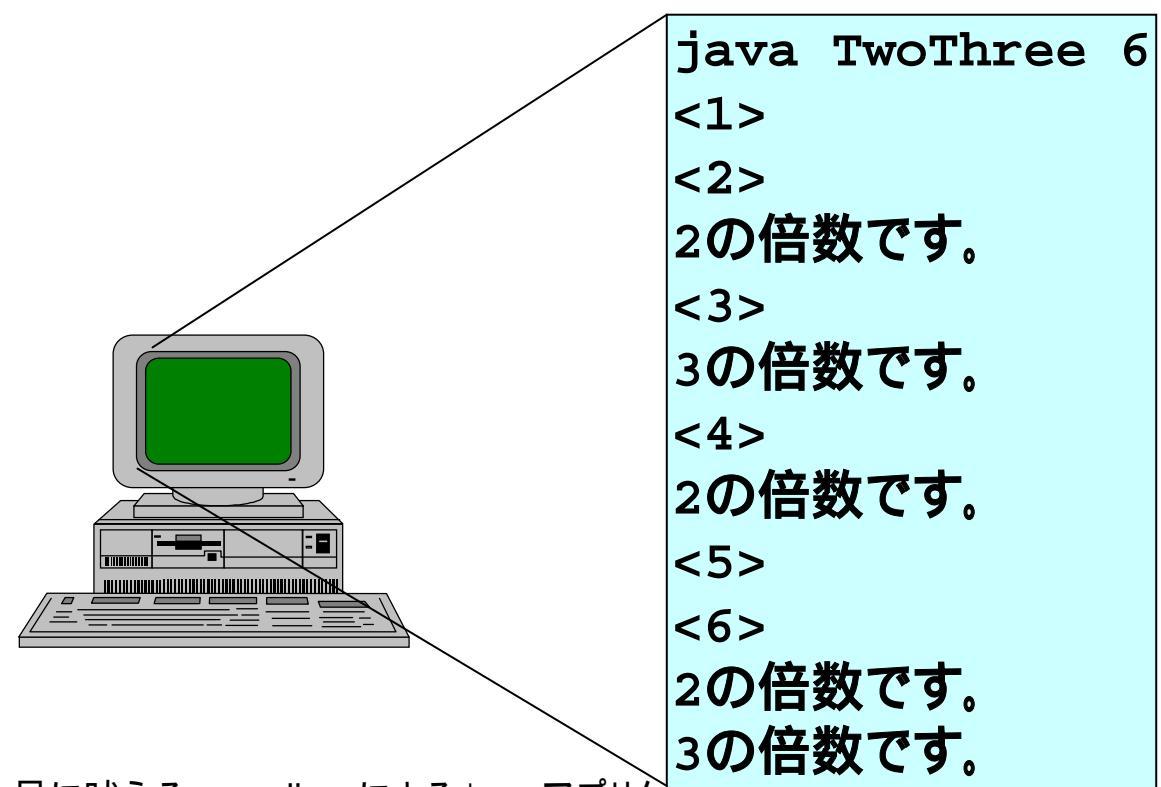

(5.1)最初のソースコード

#### ■次のようなソースコードを作成します。

```
public class TwoThree {
 public static void main(String[] args) {
    int n = Integer.parseInt(args[0]);
    for(int i=1;i<=n;i++){</pre>
      System.out.println("<"+i+">");
      if((i % 2)==0){
        System.out.println("2の倍数です。");
      }else if((i % 3)==0){
        System.out.println("3の倍数です。");
```

#### (5.2)編集、ビルド、実行

■スライド(3)(4)に記した手順で、クラス"TwoThree"を作り、(5.1)のように編集し、ビルド、実行します。

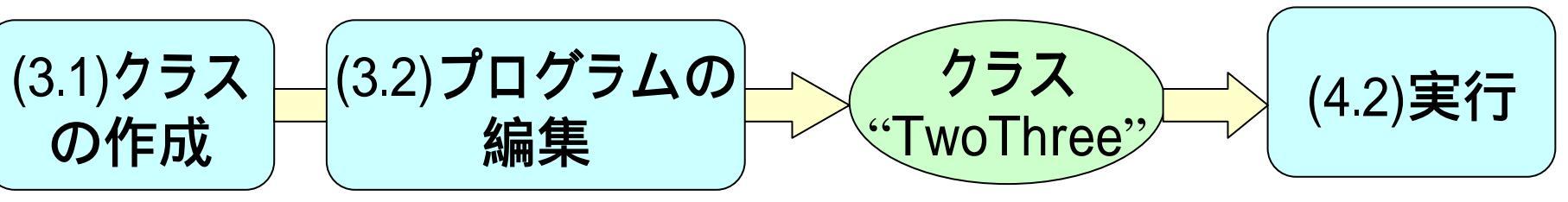

■実行の時点で、HellowWorldの時とは手順が少し異な ります。以下、メニューより[実行(R)]-[実行(N)]をクリッ クして現れる「実行」ウインドウ中での手順の違いを説 明します。

## (5.2.1)実行クラスの選択

#### ■「実行」ウインドウの「構成」のペイン中、[Javaアプリ ケーション]をクリック(1)して、[新規]をクリック(2) すると、今回作成した"TwoThree"が表示されます。

■これの"TwoThree"をクリック(3)しておきます。

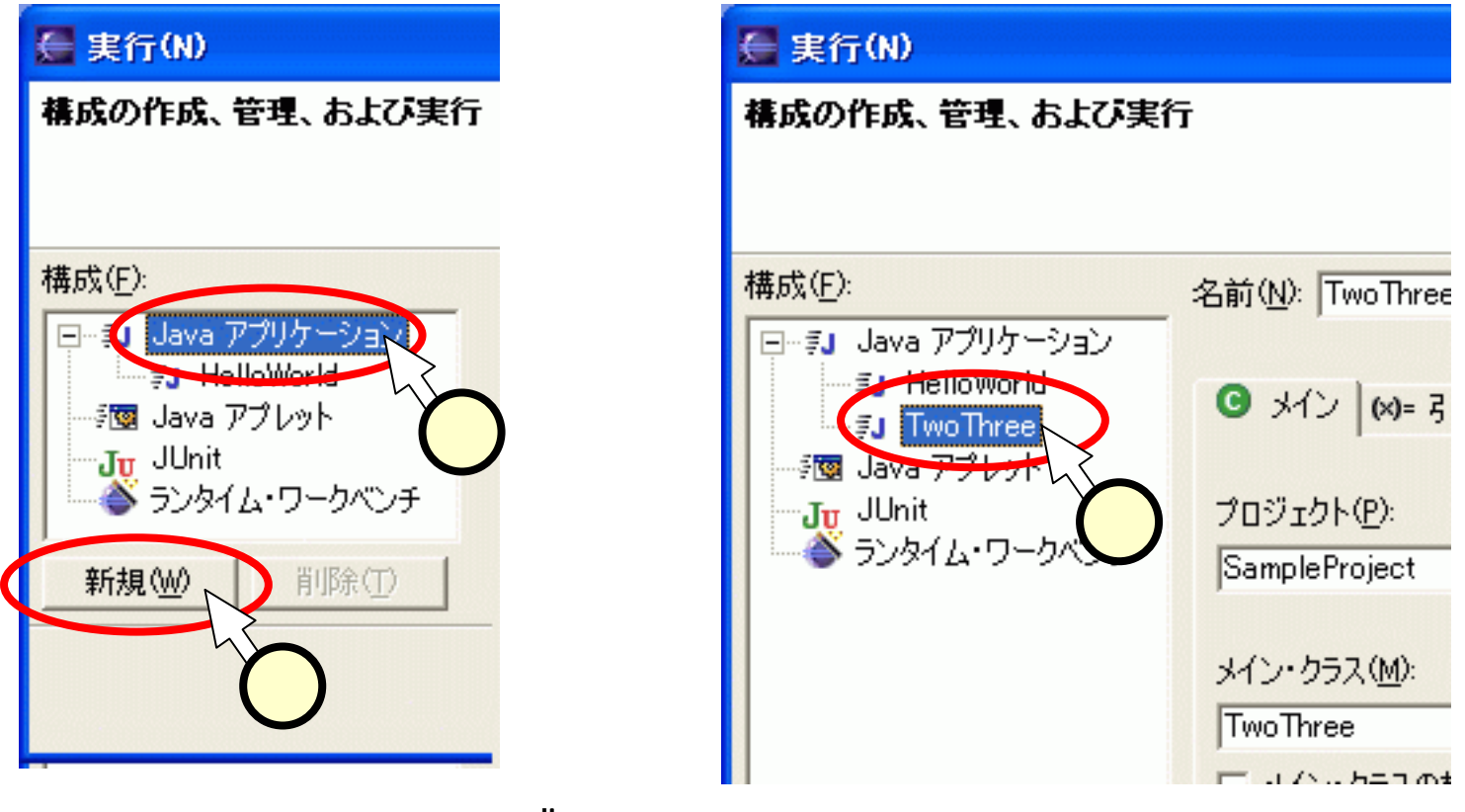

#### (5.2.2)引数

■"TwoThree"のメイン・メソッドの引数を与えます。
 「実行」ウィンドウの、[引数]タグをクリック(①)します。
 [プログラム引数]の欄に、引数(今回の場合は"6")を入力(②)します。

🥃 実行(N)

構成の作成、管理、および実行

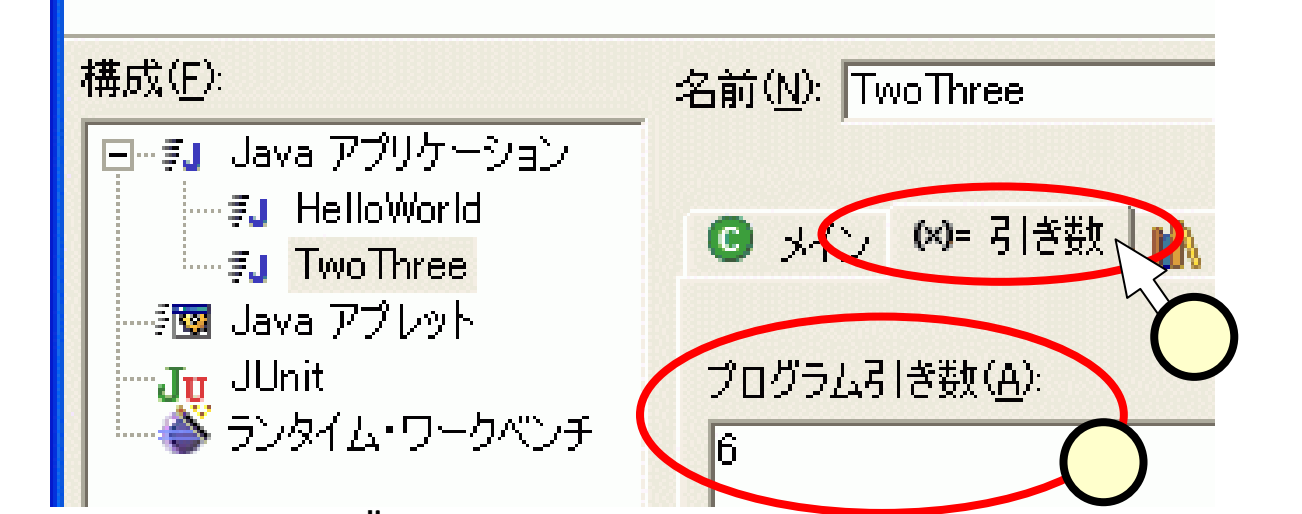

#### (5.2.3)実行結果

# ■[実行]をクリックすると、ワークベンチ下側の「コンソール」ビューに、実行結果が表示されます。 ■どうも、想定したものとは違っているようです。

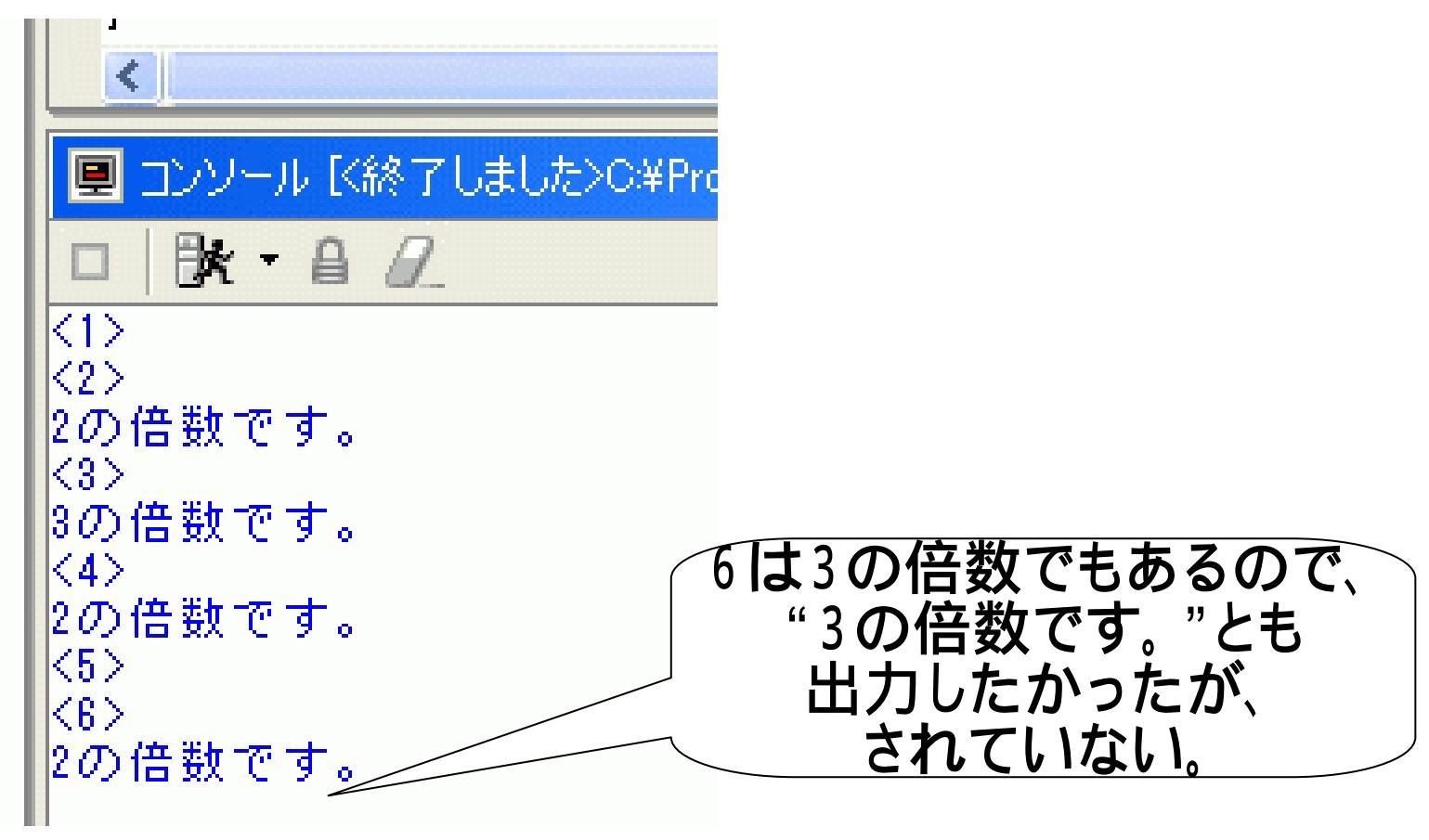

# (5.3)ブレークポイントを用いたデバッグ

- ■スライド(5.1)で作成したプログラムには、何かしら"問 題"(バグと言います)があるようです。
- ■この問題を除去する(デバッグといいます)ために、ブ レークポイントを使ってみましょう。
- ■ブレークポイントを使ったデバッグでは、プログラムを 一息に実行させるのではなく、あちらこちらで止めなが ら実行し、変数の値などを確認します。

<ブレイクポイントを使ったデバッグ> <通常のプログラム実行>

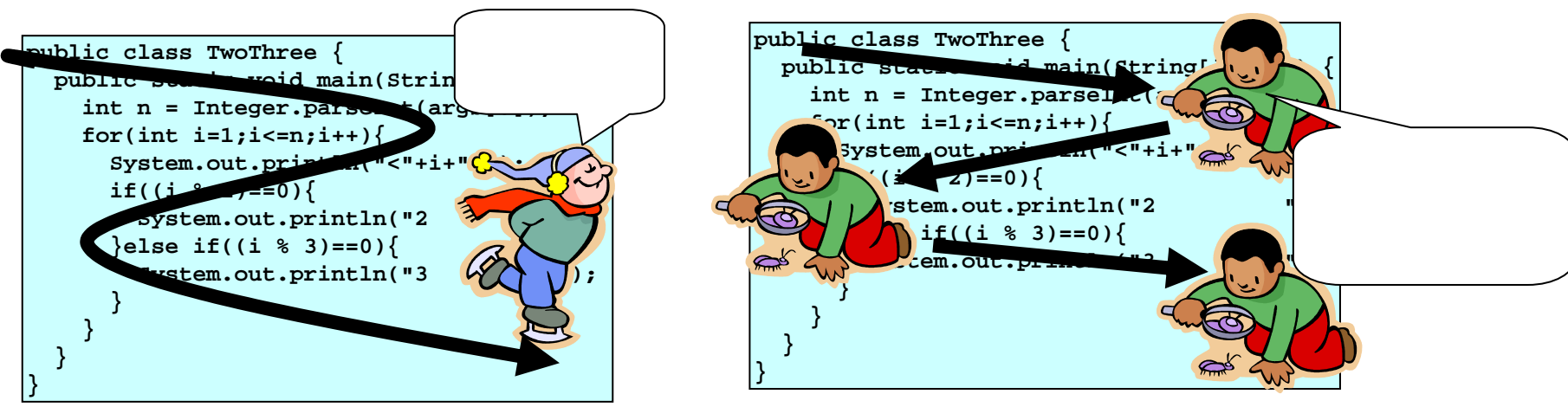

#### (5.3.1)ブレークポイントの設定

- ■デバッグでプログラムを止めるところを"ブレークポイ ント"といいます。
- ■暮らす"TwoThree"のデバッグでは、数字を出力する ところにブレークポイントを設定することにします。
- ■プログラムの該当する行(=ライン)の左側の部分を ダブルクリック(1)します。青い丸印が表示されます。

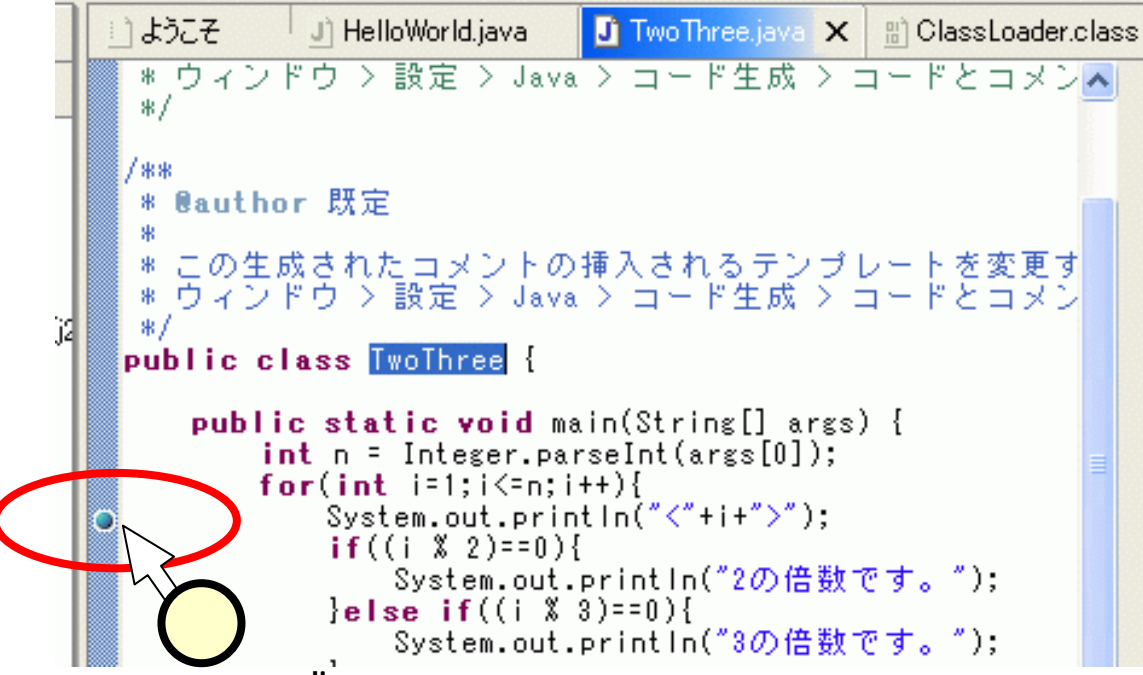

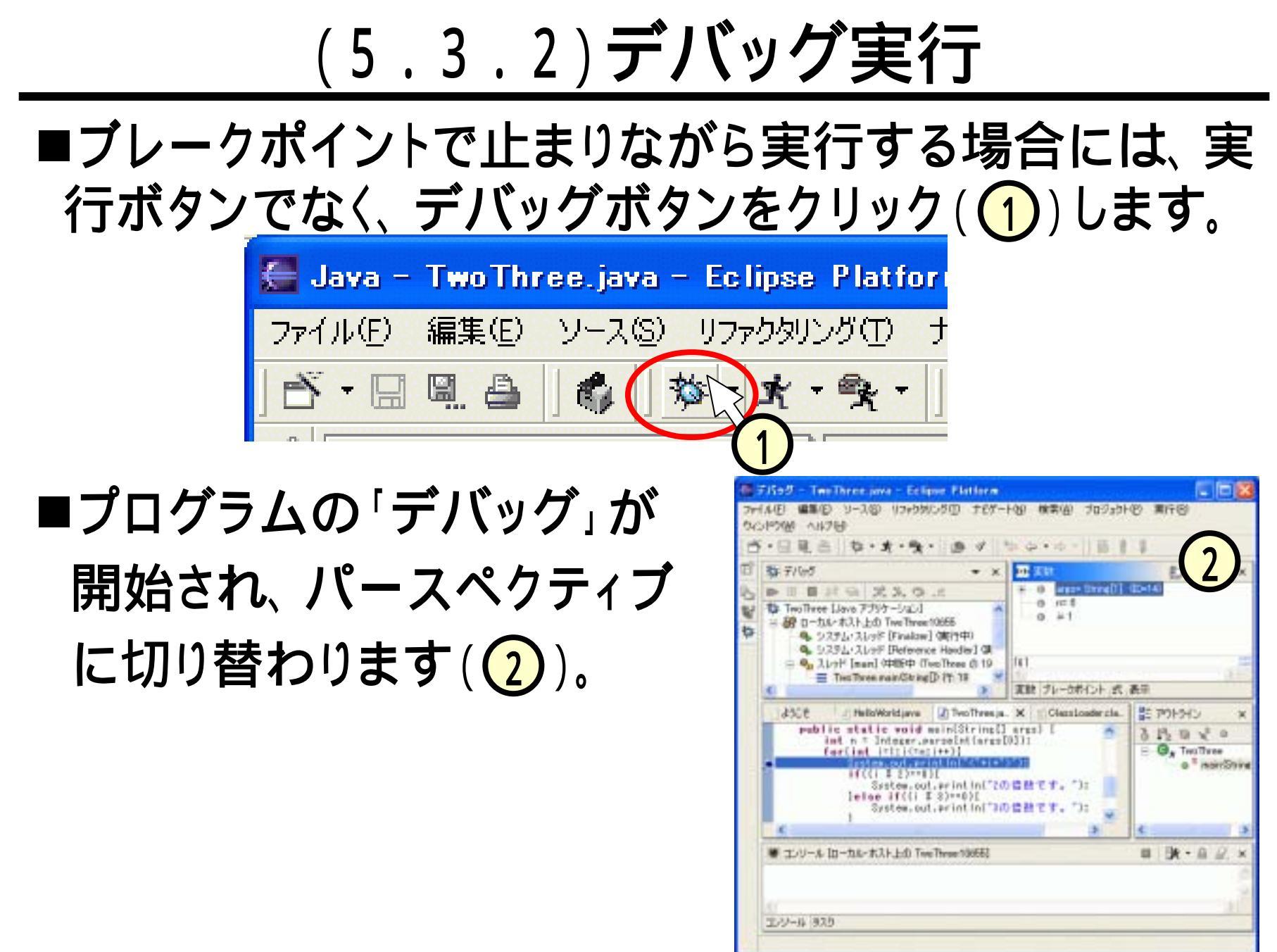

(5.3.3)デバッグ・パースペクティブ

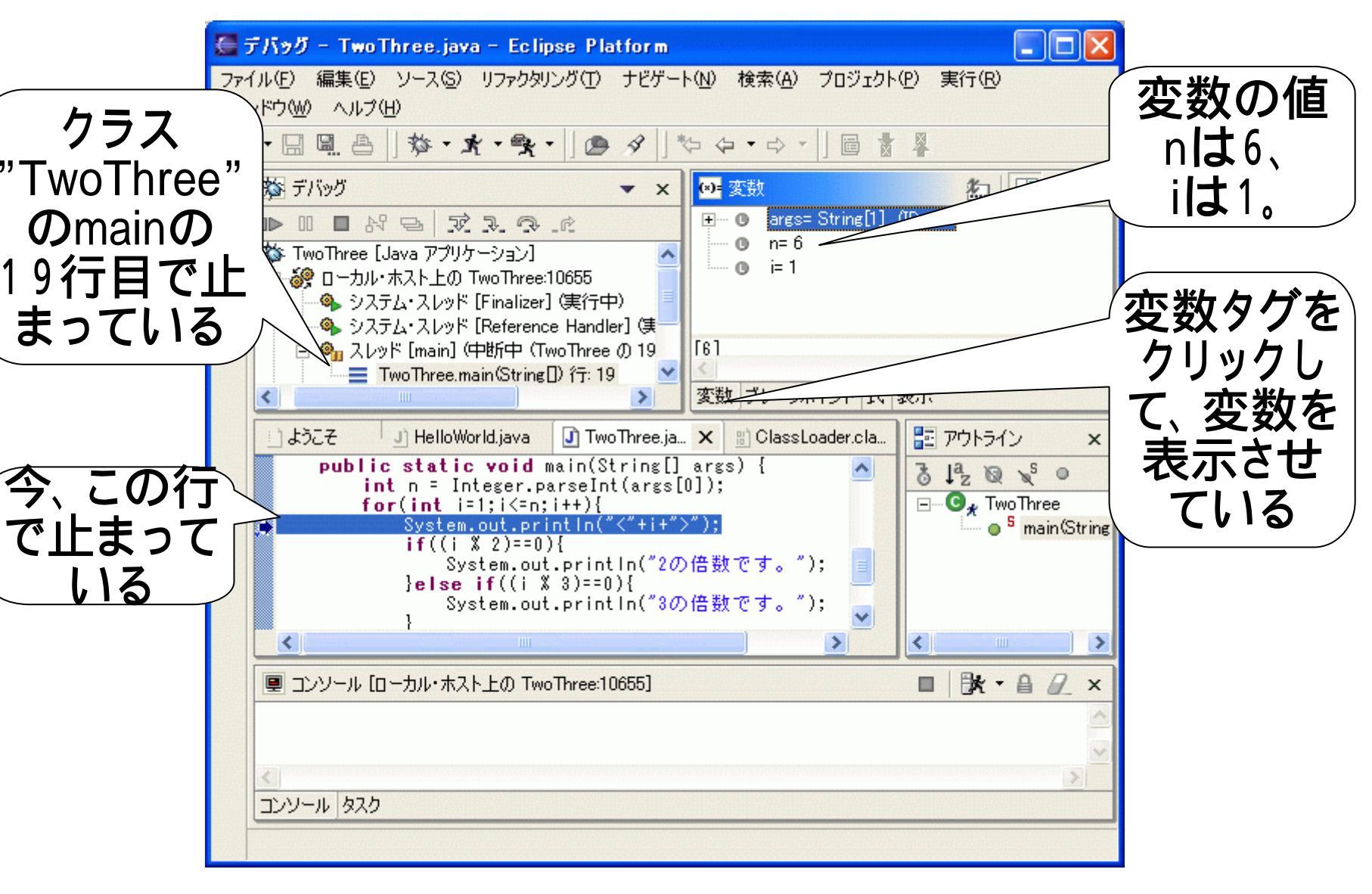

#### (5.3.4)再開

- ■プログラムが止まった状態から、再度実行を開始させ ます。
- ■[実行]-[再開]をクリック( は[F8]キー押下)します。

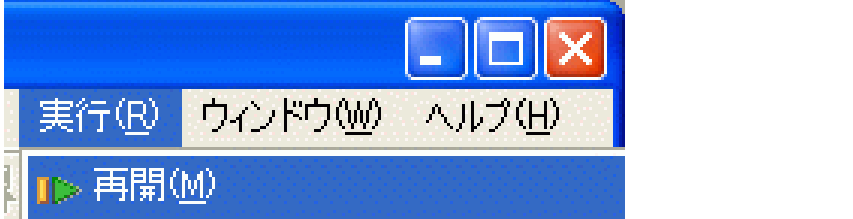

■すると、プログラムは再び同じブレークポイントに止ま ります。

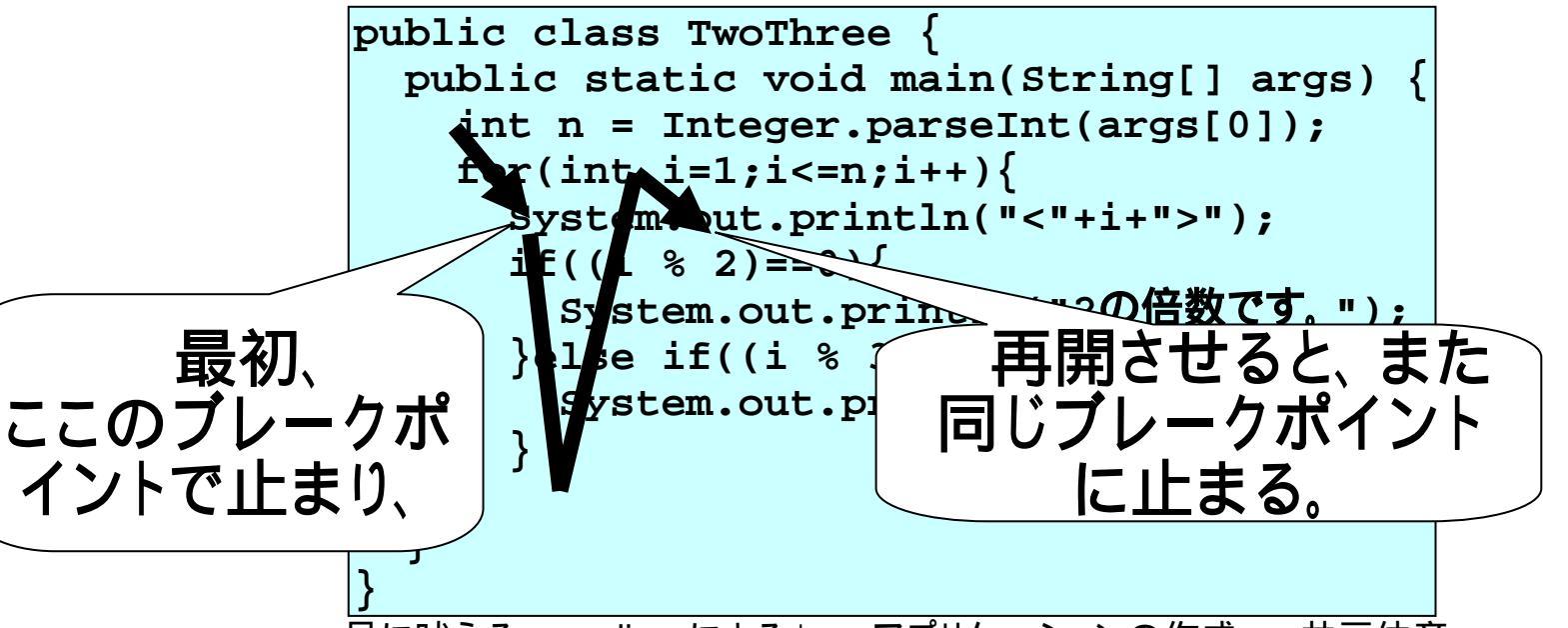

# <u>(5.3.5)2回目のブレークでは。。。</u>

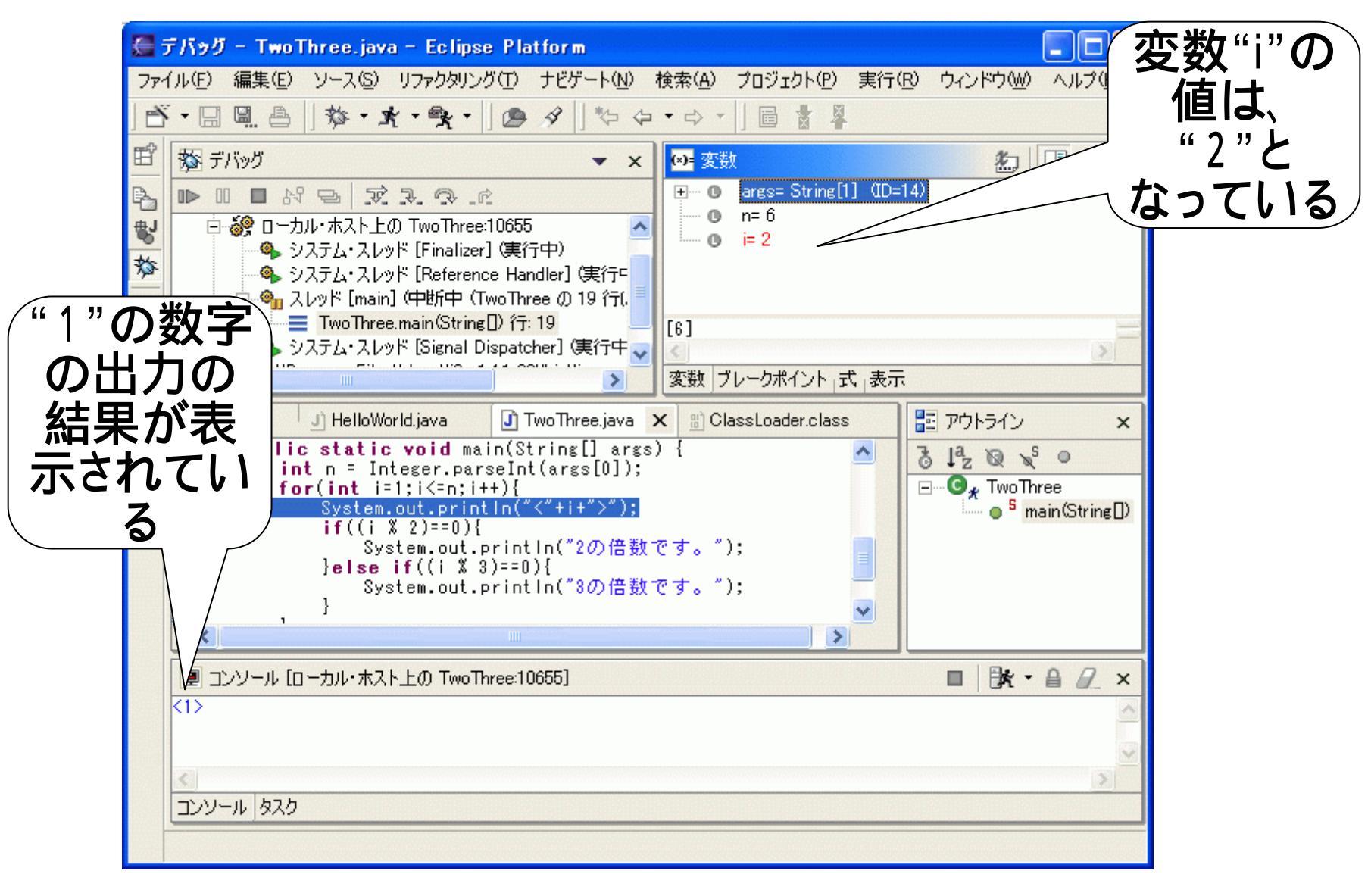

#### (5.3.6)1行づつ実行する ■"再開"を繰り返して、6回までブレークさせます。

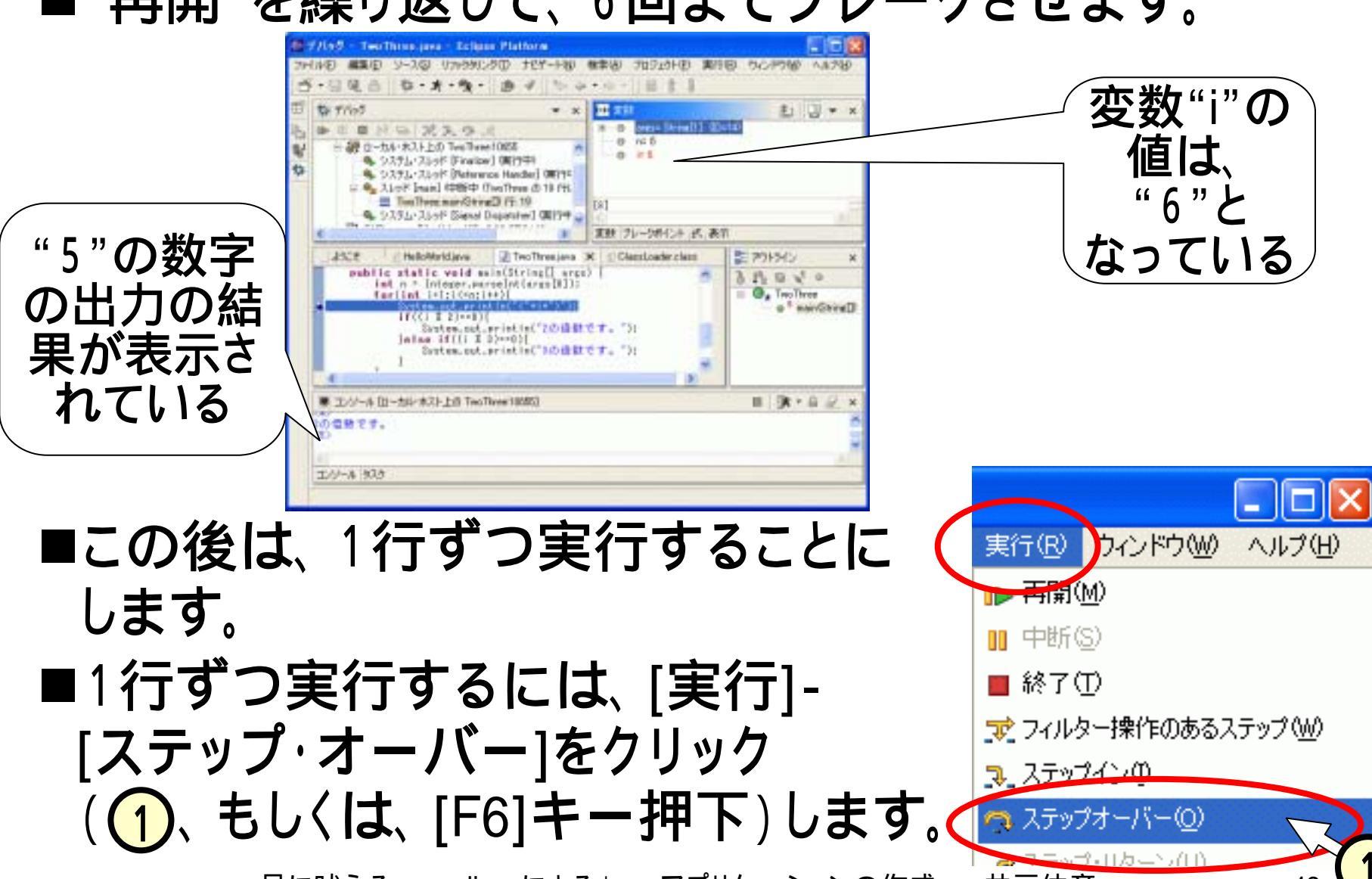

<u>(5.3.7)ステップ・オーバーを繰り返す</u>

- ■ステップ・オーバー([F6]押下)を続けていくと、実行しているラインが順に動いていきます。
- ■3の倍数であることの判定が、"else if"となってい るため、2の倍数で無い時しか3の倍数であることが出 力されないことになっているようです。

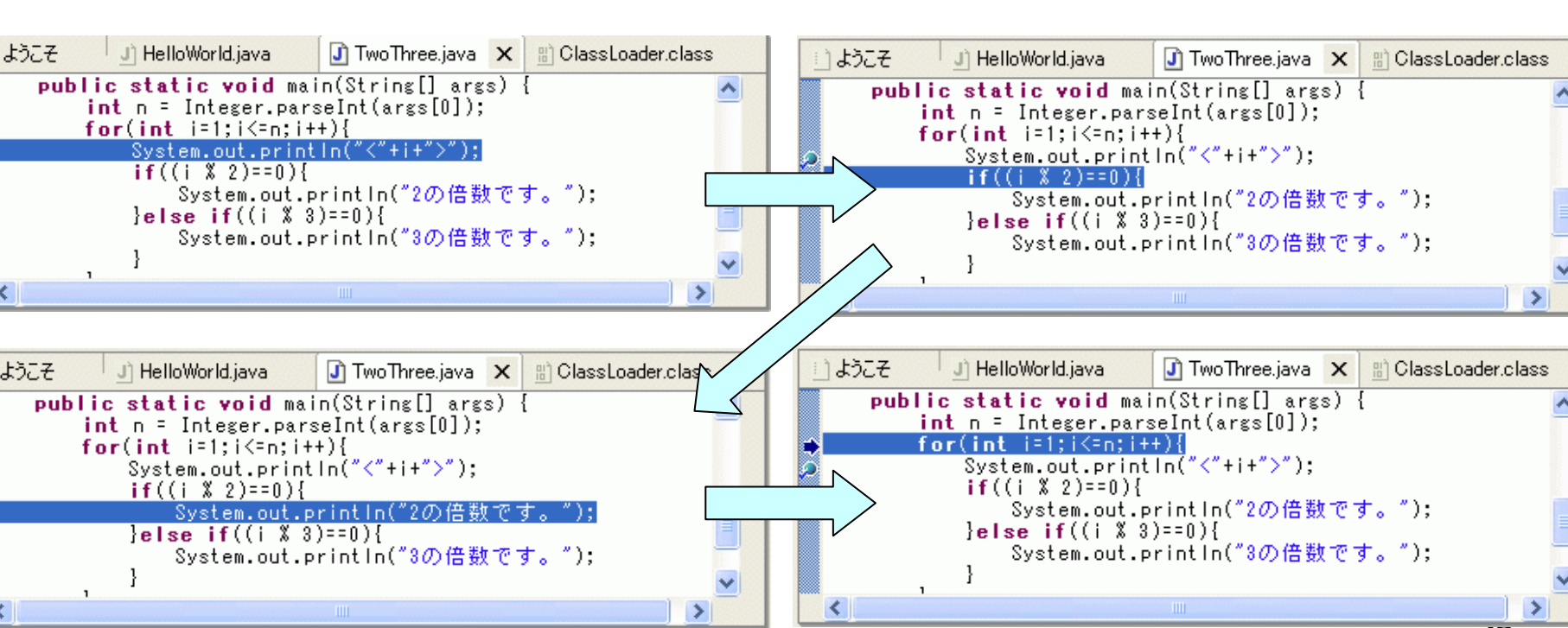

#### (3.5.8)ステップ・イン

■1行ずつ実行する方法には、次の2つがあります。
•ステップ・オーバー

◆途中で他のメソッド(関数、サブルーチン)を呼び出してい \_\_\_\_ても、そのメソッド内の実行へは立ち入らない。

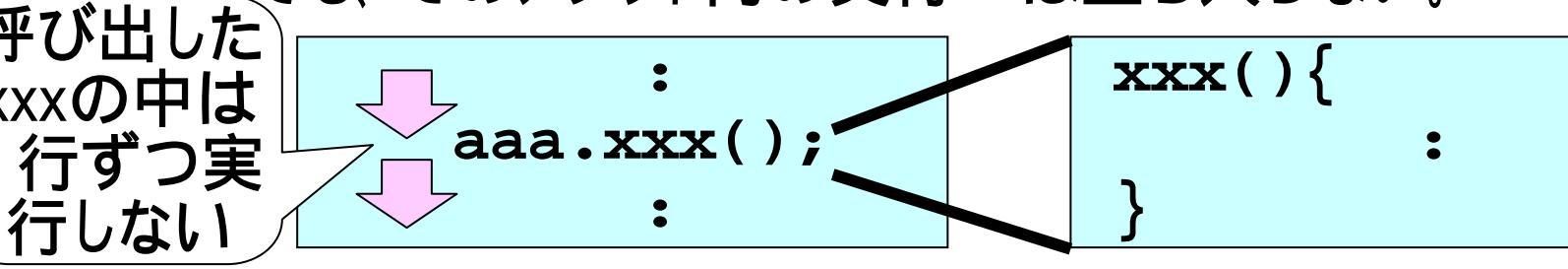

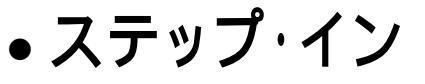

◆途中で他のメソッド(関数、サブルーチン)を呼び出している場合、そのメソッド内に移って、1行ずつ実行する。

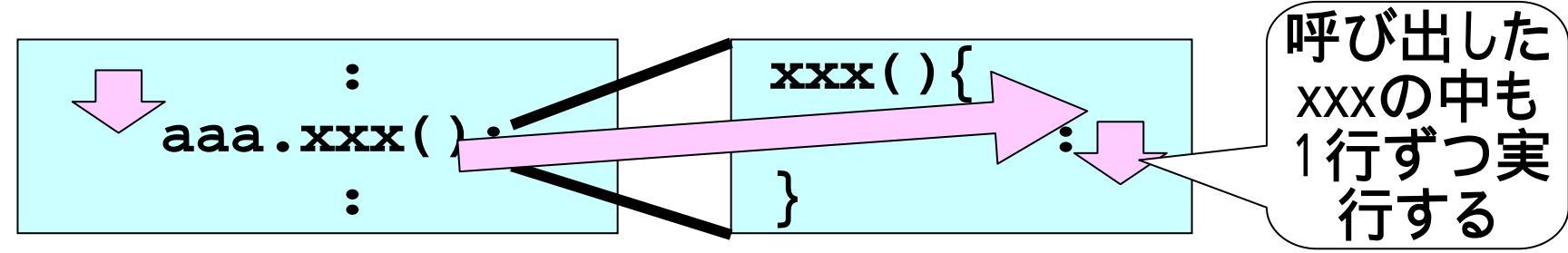

# <u>(5.3.8)ブレークポイントを除去する</u>

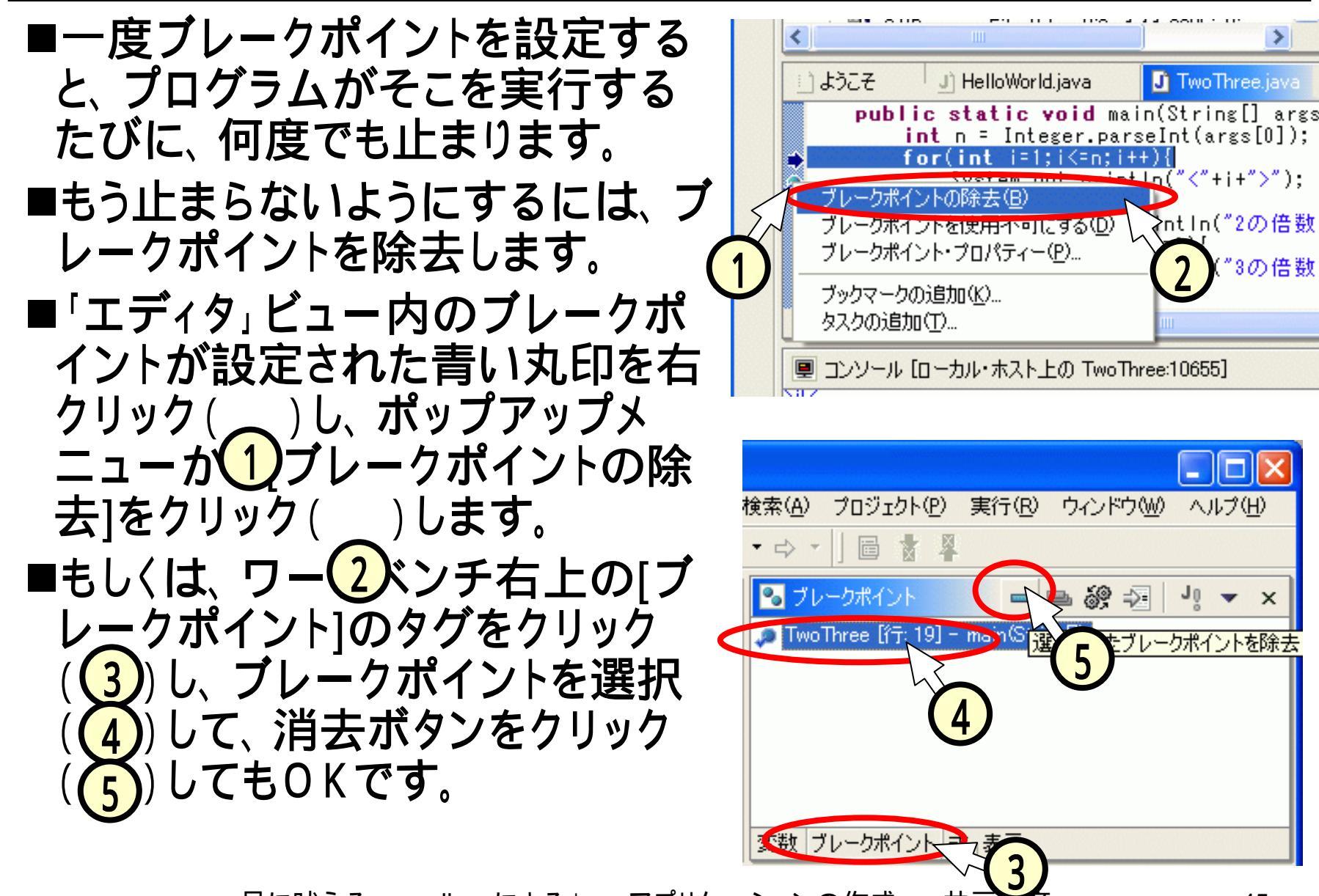

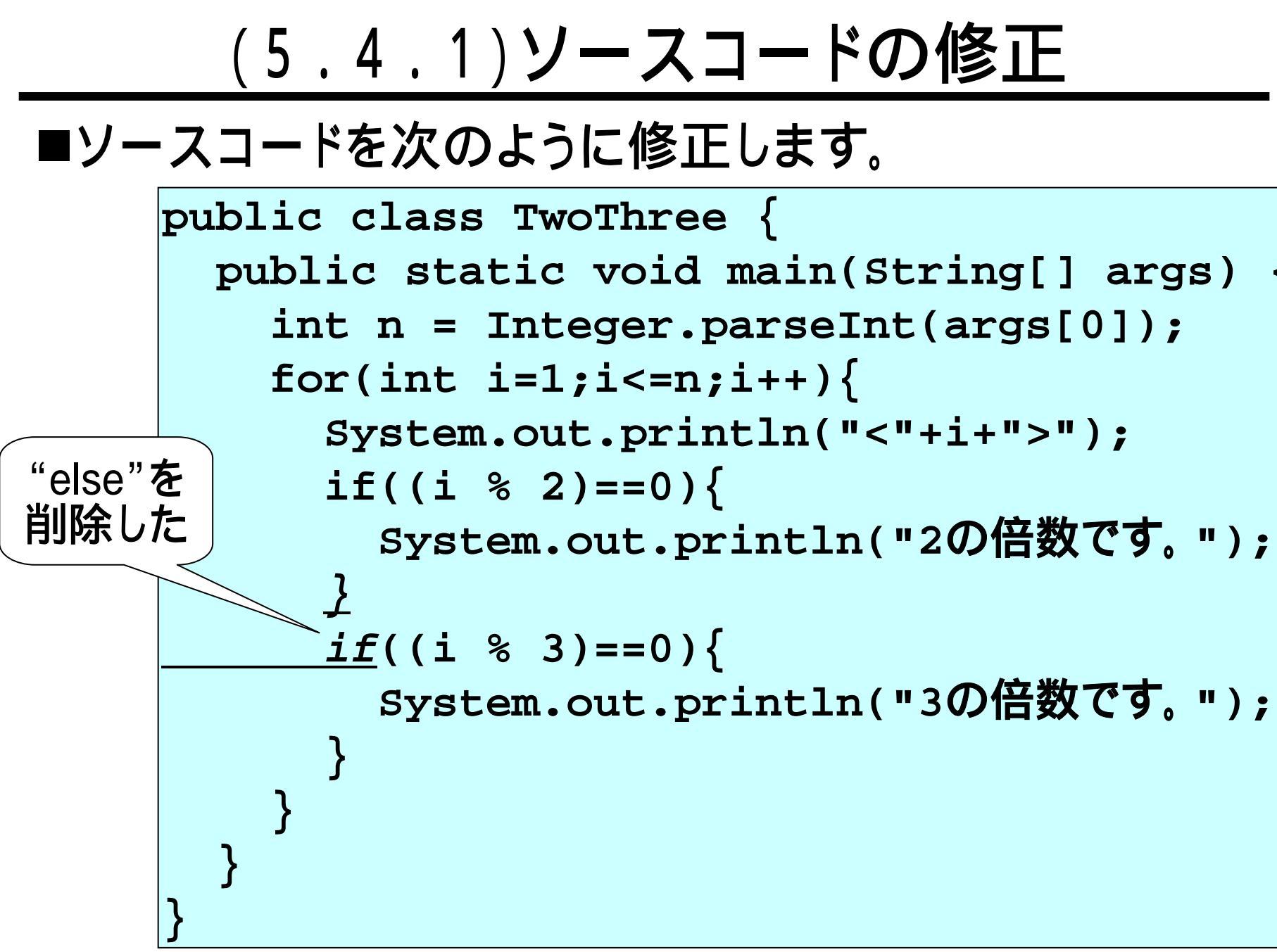

#### (5.4.2)実行結果の確認

# ■「エディター」ビューでソースを修正し(①)、[実行ボタン](え、②)をクリックすると、「コンソール」ビュー上に正しい実行結果が表示(③)されました。

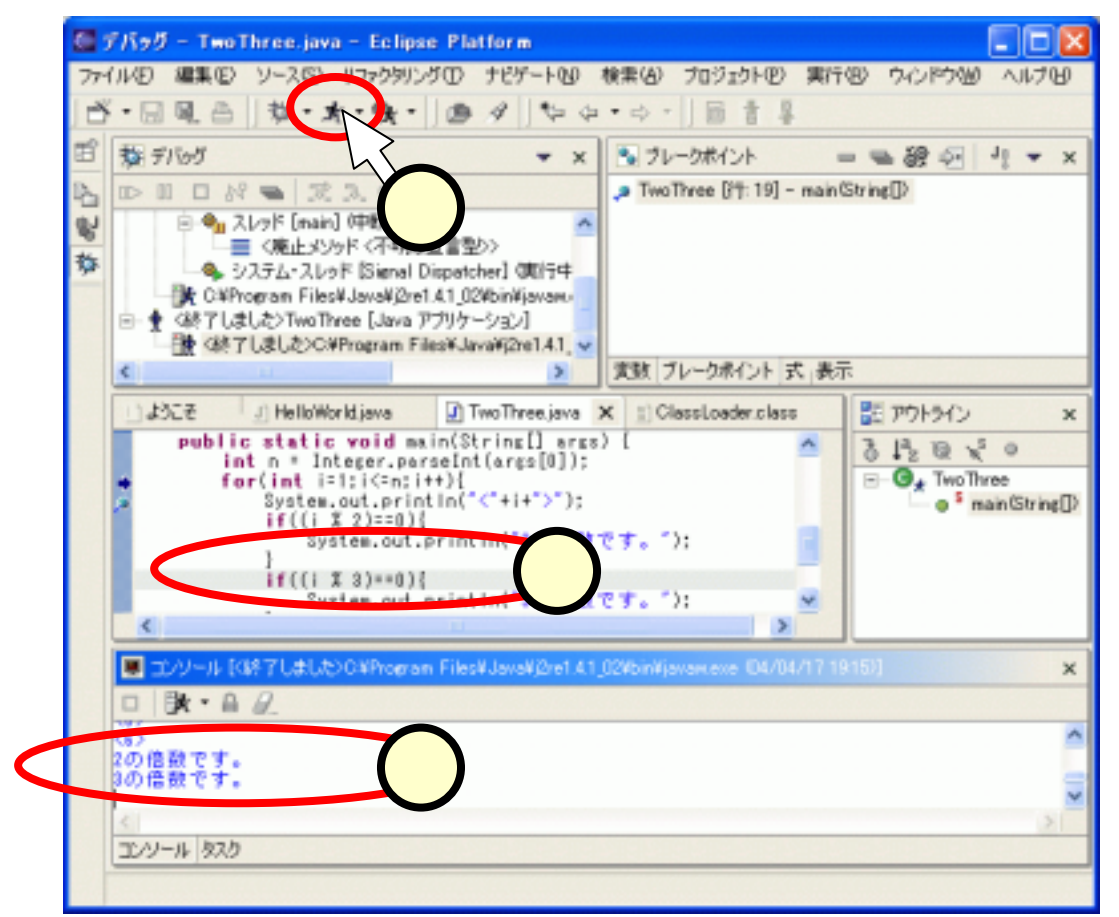

### (5.5)デバッグ一般について

- ■(5)項で示したバグは単純なものであり、また、デバッグで用いた技法も初歩的なものです。
- ■実際のソフトウェア開発では、どのようなことが起こっているのか容易に理解出来ない事象も経験することになります。また、そのような事象の原因を突き止めていく方法に、分かりやすいセオリーがある訳でもありません。
- ■デバッグでどのような機能が使えるかは、スムースに ソフトウェア開発を進められるか否かにおいて重要な 意味を持ちます。
- ■ソフトウェア開発を自分の専門としたい方は、本スライ ドで紹介していなNeclipseの機能についても、調べて みてください。

#### <u>(6)ファイルのインポート</u>

■eclipse上で扱えるよう、外部のファイルを取り込むこと を、インポートといいます。

■マイドキュメント上にある次のJavaのソースファイルを、 eclipse内のプロジェクト"sampleProject"にインポート する(取り込む)操作について説明します。

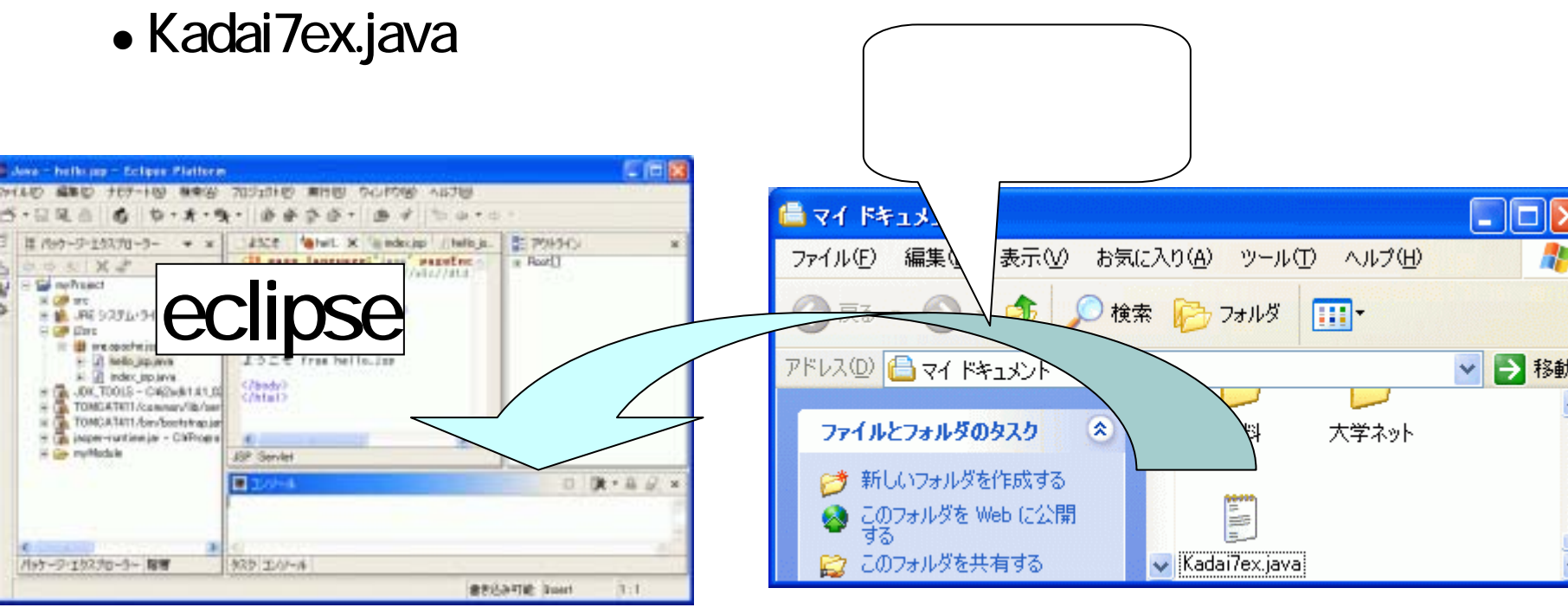

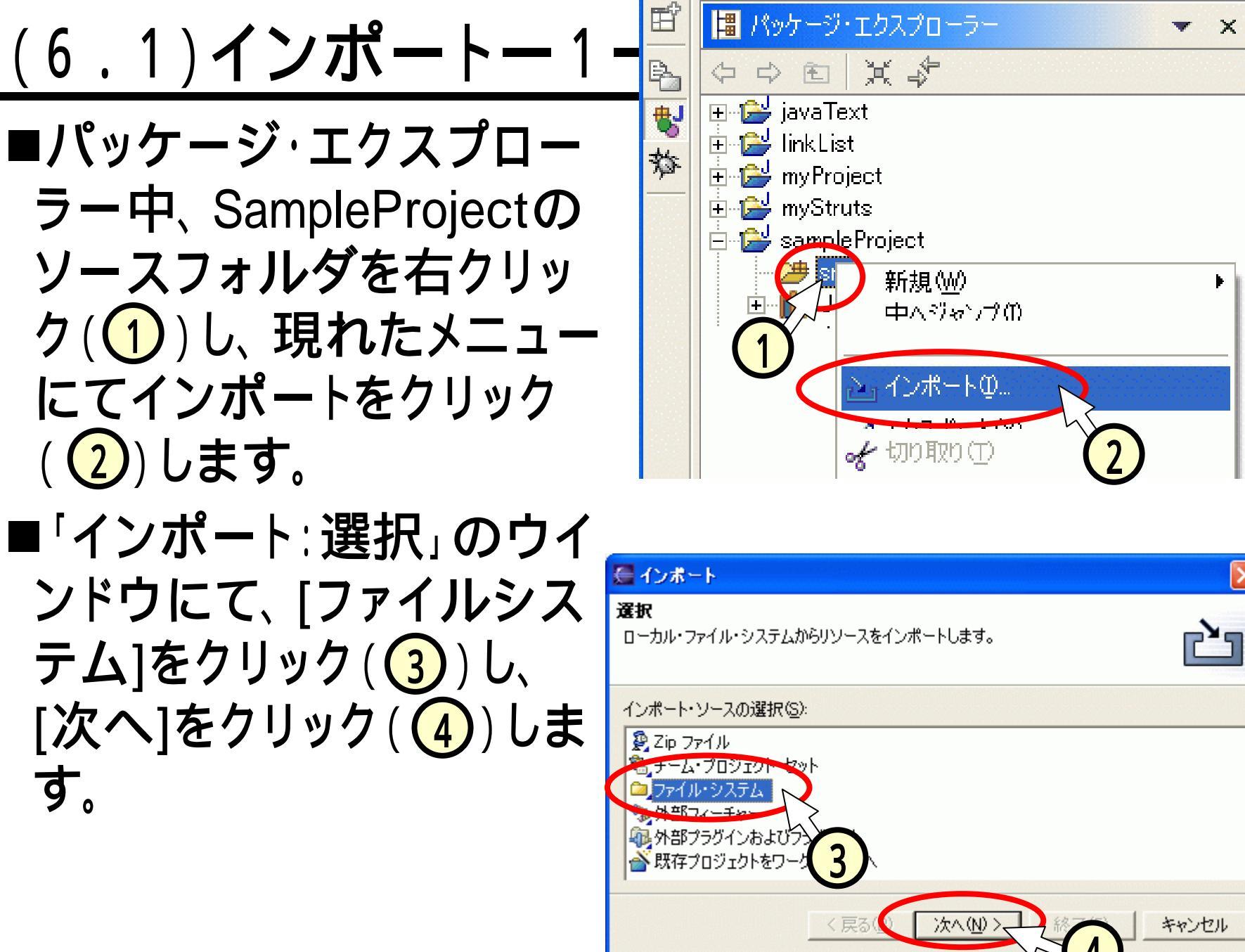

#### (6.2)インポート - 2 -■「インポート:ファイルシステム」のウインドウにて、次の 手順で[ソースディレクトリ](1)を入力します。 右の[ブラウズ]をクリック(2)します。 ディレクトリーからのインポート」ダイアログにて、インポート するファイルのあるディレクトリ(この場合はマイドキュメン) ト、(3)をクリックします。 • [OK]をクリック(4)します。

| インボート                                                 | 8         |                                  |       |
|-------------------------------------------------------|-----------|----------------------------------|-------|
| <b>&gt;イル・システム</b><br>ースは空鶴こできません。                    |           | ディレクトリーからインボート                   | ?     |
| リース・ディレクトリーの                                          | 7577(RL)  | インポート元のディレクトリーを選択します。            |       |
| フィルケー型(1)。 # 水工道(1)(2) - 道田(5.4×1540(4)(2))           | 2         | <ul> <li></li></ul>              |       |
| 記先フォルダーなど [zampleProject/arc                          |           | ■ 🤜 マイ ネットワーク<br>■ 🛅 使用していないショー3 |       |
| ックション<br>「警告を出さずに既存ハソースを上書をする(Q)<br>「完全なフォルダー構造の作成(Q) |           | フォルダ: マイドキュメント                   |       |
| ▼ 増肥者みフォルダーだけを作成する(2)                                 | 1-1-1-1-1 | 新しいフォルダの作成(M) OK                 | キャンセル |
| < MOUT                                                | 94200     |                                  | (4)   |

#### (6.3)インポート - 3 -

■選択したソースディレクトリが表示(1)されるので、その配下の目的のファイルにチェック(2)して、[終了]をクリック(3)します。

#### ■パッケージ・エクスプローラー中で、インポートしたファ イルが確認出来ます(④)。

X

#### インポート

#### ァイル・システム

コーカル・ファイル・システムからリソースをインポートします。

| Εľ     | 📕 パッケージ・エクスプローラー 🔷 💌 🗙     |
|--------|----------------------------|
| 4      | ♀♀  ¥                      |
| ₩J     |                            |
| 兹      | 💽 🚰 linkList               |
|        | H W WYProject              |
|        | sampleProject              |
| (      | □                          |
|        | E G Kadai7ex java          |
|        |                            |
|        |                            |
|        |                            |
| 7(E) - |                            |
|        | ₽<br>₽<br>₽<br>₽<br>7<br>₽ |